**EVERY CHILD MATTERS** 

# **USER MANUAL** Advertisement 02/2020

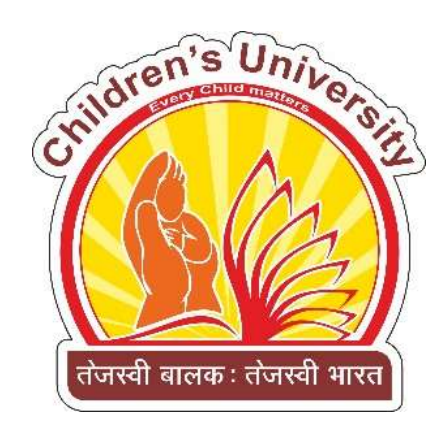

#### CHILDREN'S UNIVERSITY (Established by Government of Gujarat)

Subhash Chandra Bose Shikshan Sankul, Near Chh-5 Children's University Circle, Sector-20, Gandhinagar-382021 (Gujarat) Phone : 079 232 44569 Website : www.cugujarat.ac.in

## Date: 01/01/2021

#### Contents

| 1. RegistrationProcess       |    |
|------------------------------|----|
| 2. LoginPage                 | 03 |
| 3. PersonalDetails           | 04 |
| 4. Post andMakePayment       | 05 |
| 5. EducationalQualifications | 06 |
| 6. Professional              | 07 |
| 7. Training                  |    |
| 8. Upload Photo&Signature    |    |
| 9. UploadDocuments           | 10 |
| 10.Declaration               | 11 |
| 11.SubmitApplication         | 12 |
| 12.PrintApplication          | 13 |

#### **Points of Contact**

In the event of a question pertaining to the operation of the program, users should contact the office of Information and Library Network Centre at 91 079-23268279 for Technical Query and Children's University at 91 99784 07735 for General Query, or viaemail.

URL: https://recruitment.cugujarat.ac.in/

For any Technical Help Email us on: <u>recruitment@mail.cugujarat.ac.in</u> For any General Help Email us on: <u>career@cugujarat.ac.in</u>

### Step 1: Register Page https://recruitment.cugujarat.ac.in/login

#### https://recruitment.cugujarat.ac.in/

At the outset, you are required to register. You need to enter Name, Email Address and mobile no. Enter the Captcha text and click on Register.

|                 | ONLINE RECR                                                   | UITMENT SYSTEM<br>s university                                           |
|-----------------|---------------------------------------------------------------|--------------------------------------------------------------------------|
| LOGIN           | INST                                                          | RUCTIONS                                                                 |
| inflibnet       | Advertisement Instructions Qua                                | alifications User Manual UGC Regulation                                  |
|                 |                                                               |                                                                          |
| SRDYYR          | FOR GENERAL QUERY<br>+91 9978407735<br>career@cugujarat.ac.in | FOR TECHNICAL QUERY<br>+91 079-23268279 recruitment@mail.cugujarat.ac.in |
| Enter Captcha   | O 11:00 AM to 05:00 PM Monday to Friday                       | O 10:00 AM to 05:00 PM Monday to Friday                                  |
| Forgot Password |                                                               |                                                                          |
| LOGIN           |                                                               |                                                                          |
|                 |                                                               |                                                                          |

### **Step 2: Login Details**

https://recruitment.cugujarat.ac.in/

After login you will be directed to Homepage where you need to fill details mentioned below.

- 1. PersonalDetails
- 2. Post &Payment
- 3. Education
- 4. Professional
- 5. Training
- 6. Photo & Signature upload
- 7. DocumentsUpload
- 8. Declaration
- 9. SubmitApplication
- 10. PrintApplication

#### **1.** PersonalDetails:

On this page the applicant has to fill the details such as name, date of birth etc. along with contact details. Please fill the mandatory fields (\*) and click on "Save & Next" button for the paymentmode.

| CHILDREN                               | V'S UNIVERSITY     |                           |                          |                   | weicome, Al      | besh kana i change Pa  |
|----------------------------------------|--------------------|---------------------------|--------------------------|-------------------|------------------|------------------------|
| PERSONAL POST & PAYMEN                 | IT EDUCATION PR    | OFESSIONAL TRAININ        | IG PHOTO/SIGNATURE       | RESEARCH ACTIVITY | DOCUMENT         | DECLARATIONS           |
| Personal Details - Appl                | ication ID: CHU-2  | 1-01-01                   |                          |                   |                  |                        |
| Full Name (CAPITAL LETTERS ONLY) *     |                    |                           | Date of birth *          |                   |                  |                        |
| Alpesh Rana                            |                    |                           | 17-12-1980               |                   |                  |                        |
| Place of Birth<br>State *              | City *             |                           |                          |                   |                  |                        |
| Gujarat                                | ✓ ahmedabad        |                           |                          |                   |                  |                        |
| Father's Name *                        |                    |                           | Mother's Name *          |                   |                  |                        |
| Telephone                              | Mobile *           |                           | Fmail                    |                   |                  |                        |
| Telephone                              | 9979902674         | 1                         | infdev3@inflibnet.ac     | in                |                  |                        |
| indian                                 | hindu              |                           | No                       | ~                 | Male             |                        |
| fabaf                                  | Adnaar Card N      | umber •                   | Married                  |                   |                  |                        |
|                                        | Ingin              |                           | T COLUMN                 |                   |                  |                        |
| Vec bfab                               | vant particulars * |                           | Type of Disability       |                   | Percentage of Di | sability               |
| ites v ingri                           |                    |                           | right                    |                   | 50               |                        |
| If Reserved Category, indicate relevan | nt particulars *   | Name of Issuing Authority | ti i                     | Certificate No.   |                  | Issue Date             |
| General                                |                    |                           |                          |                   |                  |                        |
| Contact Details of the                 | Applicant:         |                           |                          |                   |                  |                        |
| Address for Correspondence             |                    |                           | Permanent Address        |                   | 🗆 Same           | as Correspondence addr |
| Full Name (CAPITAL LETTERS ONLY)       | *                  |                           | Full Name (CAPITAL LETTI | ERS ONLY) *       |                  |                        |
| vbnvb                                  |                    |                           | vbnvb                    |                   |                  |                        |
|                                        |                    |                           |                          |                   |                  |                        |
| Address *                              |                    | District *                | Address *                |                   |                  | District *             |

Save & Next

~

565

Kerala

nvbn

Kerala

nvbn

565

~

### **2.** Post and Make Payment:

Here applicants need to select the **Post's Category, Post Applied for, Subject and Fees** from the dropdown menu and make payment. Again, if the applicant has filled the details but has not made the payment then he or she will not be able to submit the online recruitment system form.

| PERSONAL POST & PAY           | MENT EDUCATION PROFESSIONAL              | TRAINING PHOTO/SIGNATURE RESEARCH ACTIVITY | DOCUMENT   | DECLARATIO | NS    |
|-------------------------------|------------------------------------------|--------------------------------------------|------------|------------|-------|
| elect Post and Mal            | ke Payment                               |                                            | Your Payme | nt is Pen  | Iding |
| ote: Once you done payment th | en Post and Category can not be changed. |                                            |            |            |       |
| Select Payment Method:        | ● SBI ○ BillDesk                         |                                            |            |            |       |
| Post's Category               | Post Applied for                         | Name of the Department/Subject (Category)  |            | Fees       |       |
| Teaching ~                    | Associate Professor 🗸                    | Home Science (OPEN)                        | ~          | 1500       |       |
| Teaching v                    | Professor                                | Engineering & Technology/Design (OPEN)     | ~          | 1500       | *     |
|                               |                                          |                                            | Total      | 3000       |       |
|                               |                                          |                                            |            |            |       |
|                               |                                          |                                            |            |            |       |

#### **3.** Educational Qualifications:

On this page applicant needs to fill the educational details of Matriculation (10th), Higher Secondary / Intermediate (10+2), Bachelor's degree, Master's degree, M.Phil. in, Ph.D. with the parameters Name of the Board / University, Year, Obtained Marks/CGPA, Maximum Marks/ CGPA, %age of marks, Division, Principal Subject. Click on "Save & Next" button for next parameter. The data filled can be edited at a later stage.

Welcome, Alpesh Rana Change Password (+ Logout

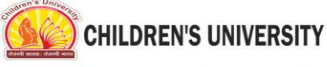

|                                                                                                    | Name of the Board / University                                                                                                    | Year                                                                                                    | Obtained<br>Marks/CG   | Maximu<br>Marks/<br>CGPA | im<br>%age o<br>marks | f Division                                                   | Principle                                                                                                    | Subject                                                                                          |  |
|----------------------------------------------------------------------------------------------------|----------------------------------------------------------------------------------------------------|----------------------------------------------------------------------------------------------------|------------------------|--------------------------|-----------------------|--------------------------------------------------------------|----------------------------------------------------------------------------------------------------|--------------------------------------------------------------------------------------------------|--|
| Matriculation (10 <sup>th</sup> ) *                                                                                                    | tyhrty                                                                                                    | 5654                                                                                                    | 6546.00                | 654.0                    | 654.0                 | Distincti                                                    | ~                                                                                                    |                                                                                                  |  |
| Higher Secondary /<br>Intermediate(10+2) *                                                                                                    | fhghgf                                                                                                    | 54654                                                                                                    | 6546.00                | 6546                     | . 6546                | . First                                                      | ✓ fgh,gfyf                                                                                                    | nfgh                                                                                             |  |
| Bachelor's degree                                                                                                    |                                                                                                    |                                                                                                    |                        |                          |                       | -Select-                                                     | ~                                                                                                    |                                                                                                  |  |
| Master's degree                                                                                                    |                                                                                                    |                                                                                                    |                        |                          |                       | -Select-                                                     | <u> </u>                                                                                                    |                                                                                                  |  |
| M.Phil. in<br>Name of Degree                                                                                                    |                                                                                                    |                                                                                                    |                        |                          |                       | -Select-                                                     | ~ [                                                                                                    |                                                                                                  |  |
| Area of Specialization                                                                                                    |                                                                                                    |                                                                                                    |                        |                          |                       |                                                              |                                                                                                    |                                                                                                  |  |
| Whether M.Phil is awa<br>Whether PhD is award                                                                                                    | rded as per the UGC Regulation 20                                                                                                    | 9.                                                                                                    |                        | Oyes (                   | ONo ONot              | Applicable<br>Applicable                                     |                                                                                                    |                                                                                                  |  |
| Whether M.Phil is awa<br>Whether PhD is award<br>D.SC/D.Litt Details<br>(If passed provide detail                                                                                                    | Inded as per the UGC Regulation 20<br>Have you Passed?<br>(S) Vres ©No                                                                                                    | 9.<br>Subject:                                                                                             |                        | Oyes (                   | No Not                | Applicable<br>Applicable                                     | alifying Month:<br>-Select-                                                                                                    | Qualifying Year:                                                                                 |  |
| Whether M.Phil is awa<br>Whether PhD is award<br>D.SC/D.Litt Details<br>(If passed provide detail<br>NET                                                                                                    | Inded as per the UGC Regulation 20<br>Head as per the UGC Regulation 200<br>Have you Passed?<br>Yes ©No<br>Have you Passed?                                                                                                    | 9.<br>Subject:<br>Subject:                                                                                 |                        | Oyes (                   | ⊃No ®Not              | Applicable Qu                                                | alifying Month:<br>Select-<br>alifying Month:                                                                                          | Qualifying Year:                                                                                 |  |
| Whether M.Phil is awa<br>Whether PhD is award<br>D.SC/D.Litt Details<br>(If passed provide detail<br>NET<br>(If passed provide detail                                                                           | Inded as per the UGC Regulation 20<br>Have you Passed?<br>(No Second Second | 9.<br>9.<br>Subject:<br>Subject:                                                                           |                        | Oyes (                   | No Not                | Applicable Applicable Qu Qu Qu                               | alifying Month:<br>Select-<br>alifying Month:<br>Select-                                                                               | Qualifying Year:                                                                                 |  |
| Whether M.Phil is award<br>Whether PhD is award<br>D.SC/D.Litt Details<br>(If passed provide detail<br>NET<br>(If passed provide detail<br>NET with JRF<br>(If passed provide detail                            | Inded as per the UGC Regulation 20<br>Head as per the UGC Regulation 200<br>Have you Passed?<br>Yes ©No<br>Have you Passed?<br>Yes ©No<br>Have you Passed?<br>Yes ©No                                                                                                    | 9.<br>Subject:<br>Subject:<br>Subject:                                                                     |                        | Oyes (                   | ⊃No ®Not              | Applicable Applicable Qu Qu Qu Qu Qu Qu Qu Qu Qu Qu Qu Qu Qu | alifying Month:<br>Select-<br>alifying Month:<br>Select-<br>alifying Month:<br>Select-                                                 | Qualifying Year:                                                                                 |  |
| Whether M.Phil is awa Whether PhD is award D.SC/D.Litt Details (If passed provide detail NET (If passed provide detail (If passed provide detail GSET/GSLET (If passed provide detail                           | Inded as per the UGC Regulation 20<br>Have you Passed?<br>Is) Have you Passed?<br>Yes  No<br>Have you Passed?<br>Yes  No<br>Have you Passed?<br>Yes  No<br>Have you Passed?<br>Yes  No                                                                                                    | 909.<br>9.<br>Subject:<br>Subject:<br>Subject:<br>Subject:                                                 |                        | Oyes (                   | ⊃No ®Not              | Applicable Applicable                                        | alifying Month:<br>-Select-<br>                                                                                                    | Qualifying Year:                                                                                 |  |
| Whether M.Phil is award Whether PhD is award D.SC/D.Litt Details (If passed provide detail NET (If passed provide detail GSET/GSLET (If passed provide detail                                                   | Ited as per the UGC Regulation 20<br>Have you Passed?<br>(Yes  No<br>Is) Have you Passed?<br>(Yes  No<br>Is) Have you Passed?<br>(Yes  No<br>Is) Have you Passed?<br>(Yes  No                                                                                                    | <pre>D09. D09. D09. Subject: Subject: Subject: Subject: Subject: Subject: Subject: Subject: Subject:</pre> |                        | Oyes (                   | ONo ONot              | Applicable Applicable                                        | alifying Month:<br>Select-<br>alifying Month:<br>Select-<br>alifying Month:<br>Select-<br>alifying Month:<br>Select-                   | Qualifying Year:                                                                                 |  |
| Whether M.Phil is award Whether PhD is award D.SC/D.Litt Details (If passed provide detail NET (If passed provide detail NET with JRF (If passed provide detail GSET//GSLET (If passed provide detail Any other | Index as per the UGC Regulation 20<br>Have you Passed?<br>(Yes ©No<br>Have you Passed?<br>(Yes ©No<br>Have you Passed?<br>(Yes ©No<br>Have you Passed?<br>(Yes ©No<br>Name of the Board / University                                                                                                    | <pre>&gt;D09.<br/>9.<br/>5.<br/>5.<br/>5.<br/>5.<br/>5.<br/>5.<br/>5.<br/>5.<br/>5.<br/>5</pre>            | Obtained<br>Marks/CGPA | Oyes (<br>Oyes (         | No Not                | Applicable Applicable                                        | alifying Month:<br>Select-<br>alifying Month:<br>Select-<br>alifying Month:<br>Select-<br>alifying Month:<br>Select-<br>Principle Subj | Qualifying Year:<br>Qualifying Year:<br>Qualifying Year:<br>Qualifying Year:<br>Qualifying Year: |  |

#### 4. Professional

Here applicant needs to describe about his current job profile which includes Designation, Name of the Organization, Basic Pay p.m. etc. Also, applicant needs to share his or her past work experience starting from first appointment. Click on "Add more" button to add more job details. By clicking "Save & Next" you will be directed to Training Page.

| Designation    | Designation Em<br>Org |              | ess of the    | Organ                | isation Type                                         | Date of Joining (Date / Month<br>Year) | h/            | Nature of Appointment |                   |  |
|----------------|-----------------------|--------------|---------------|----------------------|------------------------------------------------------|----------------------------------------|---------------|-----------------------|-------------------|--|
| dfgfd          |                       | gfdg         |               | Gl/                  | 4 <b>v</b>                                           | 15-07-2020                             |               | Ad hoc                |                   |  |
| Basic Pay p.m. |                       | ay Band      |               | GP / A               | AGP                                                  | Gross Salary p.m.                      |               | Increment Dat         | te (Date / Month) |  |
| 45000          |                       | 0            |               | 0                    |                                                      | 0                                      |               | January               |                   |  |
|                | Dallu                 | Organization | Organisation) | Duratio              | n                                                    | Attach Certificate & Annexur           | & Annexure No |                       | unen              |  |
|                |                       |              |               |                      |                                                      | Proof Uploaded: Yes View               | 1             |                       |                   |  |
| PM             | 80000                 | Industry 🗸   | Mitesh        | From:                | 05-01-2021                                           | VIEW VIEW                              |               | Cor                   | ntractu 🗸         |  |
| PM             | 80000                 | Industry 🗸   | Mitesh        | From:<br>To:         | 05-01-2021<br>31-01-2021                             | Choose File No file chose              | n             | Cor                   | ntractu 🗸         |  |
| ΡM             | 80000                 | Industry 🗸   | Mitesh        | From:<br>To:<br>0 Ye | 05-01-2021<br>31-01-2021<br>ear(s), 0 Month(s), 27 D | Choose File No file chose Annexure: 2  | n             | Cor                   | ntractu 🗸         |  |

Annexure: 5

 Number:
 12
 Date:
 INF
 Proof Uploaded: Yes
 View

 26-01-2021
 INF
 Choose File
 No file chosen

 Annexure:
 6

Add More

MATHS

evious Save & Next

## **5.** Training Programmes:

Here applicants will fill the details of the training programmes attended as well as to provide names of three persons who are not related to him or her and are familiar with his or her work / professional experience / accomplishment for references. By clicking "Save & Next" you will be directed to Upload Photo & SignaturePage.

|               |                                                | WENT EDUCATION                   | ON PROFESSION                     | NAL TRAINING            | PHOTO/SIGNATURE           | RESEARCH ACTIVITY                                   | DOCUMENT                                                      | DECLARATIONS                                   |
|---------------|------------------------------------------------|----------------------------------|-----------------------------------|-------------------------|---------------------------|-----------------------------------------------------|---------------------------------------------------------------|------------------------------------------------|
| De            | tails of the Traini                            | ng Programm                      | es attended:                      |                         |                           |                                                     |                                                               |                                                |
| Vote          | e If you will leave any <mark>t</mark> hing bl | ank then information v           | vill not be saved.                |                         |                           |                                                     |                                                               |                                                |
| Na            | me of the Programme                            | From Date                        |                                   | To Date                 | Duration (ir              | ı days)                                             | Organising Institution                                        | on                                             |
|               |                                                |                                  |                                   |                         |                           |                                                     |                                                               |                                                |
| Ac<br>Re      | id More<br>ferences: (Please pro               | vide names of three              | persons who are no                | ot related to γou and a | are familiar with your wo | ork / professional expe                             | rience / accomplishr                                          | nent)                                          |
| Ac<br>Re      | id More<br>ferences: (Please pro<br>Name *     | vide names of three              | persons who are no Organizatio    | ot related to you and a | are familiar with your wo | Phone (landline)<br>With STD Code:                  | rience / accomplishr<br>Mobile Phone<br>No. *                 | Fax with STD<br>Code                           |
| Ac<br>Re<br>1 | id More<br>ferences: (Please pro<br>Name *     | vide names of three<br>Address * | persons who are no<br>Organizatio | ot related to you and a | are familiar with your wo | Phone (landline)<br>With STD Code:<br>54654         | Mobile Phone<br>No. *                                         | Fax with STD<br>Code<br>654                    |
| Ac<br>Re<br>1 | id More<br>ferences: (Please pro<br>Name *     | Address *                        | persons who are no<br>Organizatio | ot related to you and a | are familiar with your wo | Phone (landline)<br>With STD Code:<br>54654<br>4543 | rience / accomplishm<br>Mobile Phone<br>No. *<br>5665<br>5435 | Fax with STD Code           654           5435 |

Copyright © 2021 Children's University

### 6. Upload Photo & Signature:

Here upload your recent Passport size (Max 150KB) photograph and Signature (Max 150KB). By clicking "Save & Next" you will be directed to Upload Documents Page.

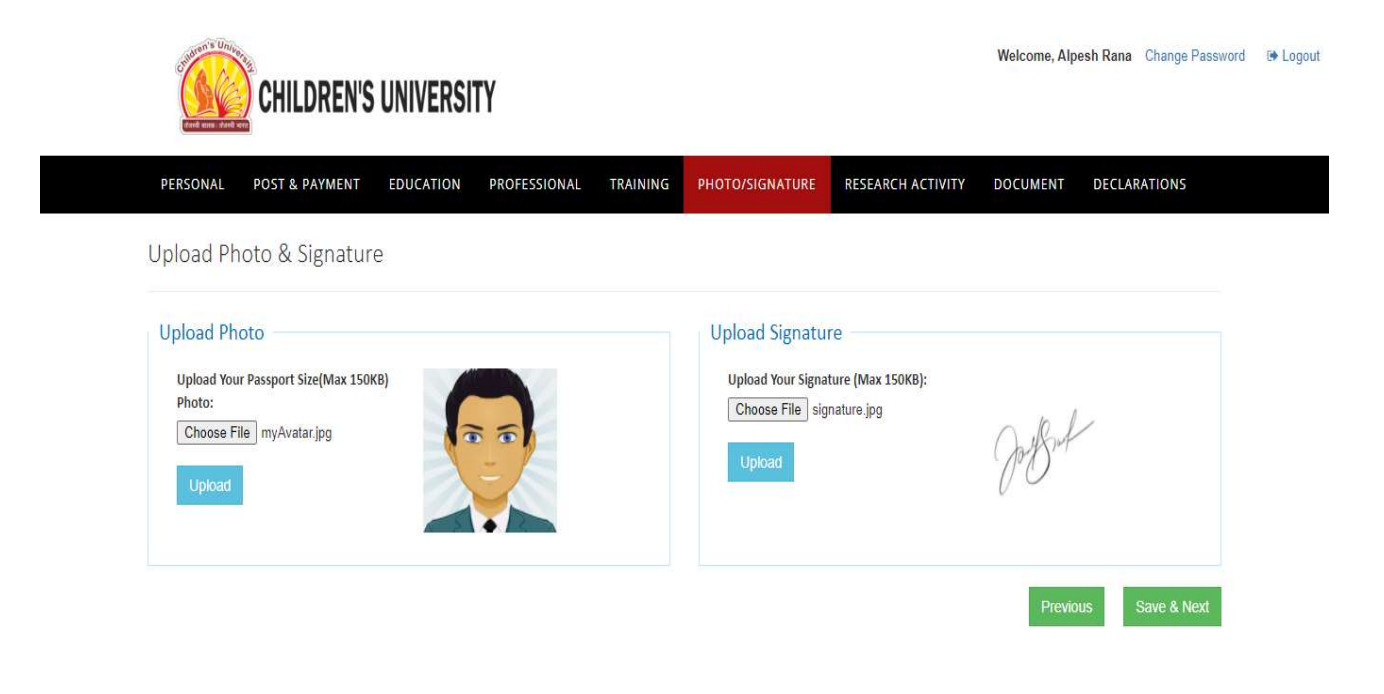

Copyright © 2021 Children's University

#### 7. Upload Documents:

Here upload your Documents (Max 150KB). By clicking "Next" you will be directed to Declaration Page.

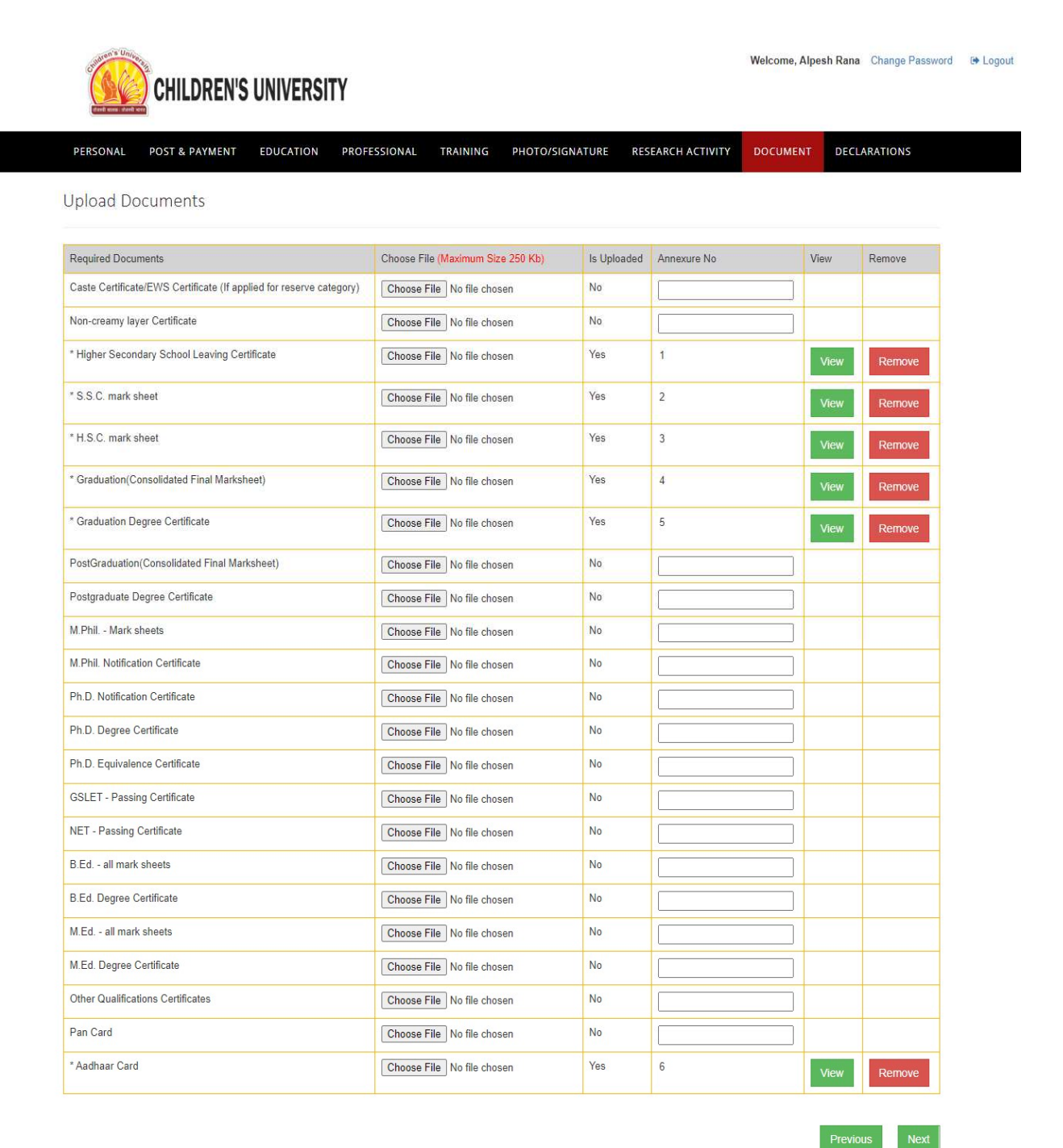

10

### 8. Declaration

On this page, Applicant can cross verify the data submitted earlier and if any changes required then also can edit. Applicant needs to answer some mandatory questions by clicking 'yes/no'. By clicking "Agree & Preview" button applicant will be able to see the submitted data details in full and final form.

Welcome, Alpesh Rana Change Password 🖙 Logout

Previous Agree & Preview

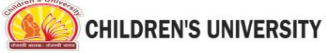

| Declaration                                                                                                    |                                                                                                    |                                                                                                    |
|----------------------------------------------------------------------------------------------------|----------------------------------------------------------------------------------------------------|----------------------------------------------------------------------------------------------------|
|                                                                                                    |                                                                                                    |                                                                                                    |
| Personal                                                                                                    |                                                                                                    | Edit                                                                                                    |
| Post & Payment                                                                                                    |                                                                                                    | Edit                                                                                                    |
| Education                                                                                                    |                                                                                                    | Edit                                                                                                    |
| ProfessionI                                                                                                    |                                                                                                    | Edit                                                                                                    |
| Training                                                                                                    |                                                                                                    | Edit                                                                                                    |
| Photo/Signature                                                                                                    |                                                                                                    | Edit                                                                                                    |
| Research Activity                                                                                                    |                                                                                                    | Edit                                                                                                    |
| Document                                                                                                    |                                                                                                    | Edit                                                                                                    |
| Have you ever been arrested/prosecuted/kept in detention/convi<br>ou in a Court of Law?<br>f ves, give details                                                                                                    | cted by a court of Law or whether any case is pending against                                                                                                    | No                                                                                                    |
| , 8                                                                                                    |                                                                                                    |                                                                                                    |
| . Have you ever been debarred from any examination/rusticated by<br>ny case is pending against you in any University or any other educa                                                                                                    | any University or any other educational institution or whether tional institution?                                                                                                    | No ~                                                                                                    |
| yes, give details                                                                                                    |                                                                                                    |                                                                                                    |
|                                                                                                    |                                                                                                    |                                                                                                    |
| i. Has any disciplinary action been taken against you by any Univers<br>f yes, give details                                                                                                    | ity/ Institute where you have served/Studies?                                                                                                    | No 🗸                                                                                                    |
|                                                                                                    |                                                                                                    |                                                                                                    |
|                                                                                                    |                                                                                                    |                                                                                                    |
| . Why University should appoint you?                                                                                                    |                                                                                                    |                                                                                                    |
| . Why University should appoint you?<br>ghjgh                                                                                                    |                                                                                                    |                                                                                                    |
| . Why University should appoint you?<br>ghjgh<br>. What can you contribute to the University?                                                                                                    |                                                                                                    |                                                                                                    |
| <ul> <li>Why University should appoint you?</li> <li>ghjgh</li> <li>What can you contribute to the University?</li> <li>ghjgh</li> </ul>                                                                                                    |                                                                                                    |                                                                                                    |
| . Why University should appoint you?<br>ghigh<br>5. What can you contribute to the University?<br>ghigh                                                                                                    | DECLARATION                                                                                                    |                                                                                                    |
| Why University should appoint you?     ghjgh     What can you contribute to the University?     ghjgh     ALPESH RANA son / daughter of EGHDEG hereby declare that the information furned     or withheld any information regarding my past service and record. If any informati     if appointed, will be liable to termination without any notice or compensation. | DECLARATION<br>inhead above is true and correct to the best of my knowledge and ballef and also th<br>on is found to be false or incorrect or anything is found to have been concealed, I v                                                                                                    | at I have not concealed any<br>dill be disqualified for selection                                                              |
| Why University should appoint you?     ghjgh     what can you contribute to the University?     ghjgh     ALPESH RANA son / daughter of FGHDFG hereby declare that the information fur ct or withheld any information regarding my past service and record. If any information     if appointed, will be liable to termination without any notice or compensation.   | DECLARATION<br>lished above is true and correct to the best of my knowledge and belief and also th<br>on is found to be false or incorrect or anything is found to have been concealed, I v<br>Signature of the appli                                                                                                    | at I have not concealed any<br>fill be disqualified for selection<br>cant:                                                     |
|                                                                                                    | DECLARATION<br>lished above is true and correct to the best of my knowledge and belief and also th<br>on is found to be false or incorrect or anything is found to have been concealed, I v<br>Signature of the appli                                                                                                    | at I have not concealed any<br>ill be disqualified for selection<br>cant:<br>(ALPESH RANA)                                     |
|                                                                                                    | DECLARATION<br>ished above is true and correct to the best of my knowledge and belief and also th<br>on is found to be false or incorrect or anything is found to have been concealed. I v<br>Signature of the appli                                                                                                    | at I have not concealed any<br>ill be disqualified for selection<br>cant:<br>( <u>ALPESH RANA</u> )                            |
|                                                                                                    | DECLARATION<br>lished above is true and correct to the best of my knowledge and belief and also th<br>on is found to be false or incorrect or anything is found to have been concealed. I v<br>Signature of the appli                                                                                                    | at I have not concealed any<br>ill be disqualified for selection<br>cant:<br>( <u>ALPESH RANA</u> )                            |
|                                                                                                    | DECLARATION<br>Ished above is true and correct to the best of my knowledge and belief and also th<br>on is found to be false or incorrect or anything is found to have been concealed. I v<br>Signature of the appli<br>artained.                                                                                                    | at I have not concealed any<br>ill be disqualified for selection<br>cant:<br>(ALPESH RANA)<br>ay However, it Is necessary to   |
|                                                                                                    | DECLARATION<br>ished above is true and correct to the best of my knowledge and belief and also th<br>on is found to be false or incorrect or anything is found to have been concealed, I v<br>Signature of the appli<br>ertained.<br>ertained.<br>tation of the application of the second second secon | at I have not concealed any<br>ill be disqualified for selection<br>cant:<br>(ALPE SH RANA)<br>ay. However, it is necessary to |

Office Stam

## 9. Submit Application

By Select "I Agree" button and Press Final Submission button to submit the application. After submission, you cannot change the content of the form.

| Applicant ID: CHU-21-01<br>tame: Alpesh Rana                                                                                                    | 1-01                                                                                                    |                                                                                                    |                                                                                                    |                                                                                                    |                                                                                                    |                                                                                                    |                                                                                                    |                                                                                                    |                                                                                                    |                                                                                                    |                                                                                                    |                                                                                                    |                                                                                                    |                                                                                                    | _                                                                                                    | Pr                                                                                                    |
|----------------------------------------------------------------------------------------------------|----------------------------------------------------------------------------------------------------|----------------------------------------------------------------------------------------------------|----------------------------------------------------------------------------------------------------|----------------------------------------------------------------------------------------------------|----------------------------------------------------------------------------------------------------|----------------------------------------------------------------------------------------------------|----------------------------------------------------------------------------------------------------|----------------------------------------------------------------------------------------------------|----------------------------------------------------------------------------------------------------|----------------------------------------------------------------------------------------------------|----------------------------------------------------------------------------------------------------|----------------------------------------------------------------------------------------------------|----------------------------------------------------------------------------------------------------|----------------------------------------------------------------------------------------------------|----------------------------------------------------------------------------------------------------|----------------------------------------------------------------------------------------------------|
| Post Applied For<br>Associate Professor                                                                                                    |                                                                                                    | Catego<br>Home Se                                                                                                    | nent/Subject<br>vy)<br>clence (OPE)                                                                                                    | ~                                                                                                    |                                                                                                    |                                                                                                    |                                                                                                    |                                                                                                    | Odvertiserne<br>Detail<br>02/2020                                                                                                    | 20242                                                                                                    |                                                                                                    | 10                                                                                                    | 500                                                                                                    |                                                                                                    | -                                                                                                    | -                                                                                                    |
| Professor                                                                                                    |                                                                                                    | Enginee                                                                                                    | ring & Techno                                                                                                    | slogy/Design (C                                                                                                    | OPEN)                                                                                                    |                                                                                                    |                                                                                                    |                                                                                                    | 02/2020<br>(1st January                                                                                                    | 2021)                                                                                                    |                                                                                                    |                                                                                                    | 500                                                                                                    |                                                                                                    |                                                                                                    |                                                                                                    |
| Personal Details                                                                                                    | 5                                                                                                    |                                                                                                    |                                                                                                    |                                                                                                    |                                                                                                    |                                                                                                    |                                                                                                    |                                                                                                    |                                                                                                    |                                                                                                    |                                                                                                    |                                                                                                    |                                                                                                    |                                                                                                    |                                                                                                    |                                                                                                    |
| Full Name: ALPERH RA                                                                                                    | ANA .                                                                                                    | City: AF                                                                                                    | HMEDABAD                                                                                                    |                                                                                                    |                                                                                                    | Date of bis                                                                                                    | 4h: 17-12                                                                                                    | -1980<br>HDFG                                                                                                    |                                                                                                    |                                                                                                    | M                                                                                                    | arital Sta<br>other's N                                                                                                    | ampi CIP                                                                                                    | RIED<br>DG                                                                                                    |                                                                                                    |                                                                                                    |
| Telephone:                                                                                                    |                                                                                                    | Mobile                                                                                                    |                                                                                                    | 4                                                                                                    |                                                                                                    |                                                                                                    |                                                                                                    | Emails                                                                                                    | Intdev3@loffi                                                                                                    | pneta                                                                                                    | s.10                                                                                                    |                                                                                                    |                                                                                                    |                                                                                                    |                                                                                                    |                                                                                                    |
| Nationality: INDIAN                                                                                                    |                                                                                                    |                                                                                                    |                                                                                                    | teligion: HIND                                                                                                    |                                                                                                    |                                                                                                    |                                                                                                    | Min                                                                                                    | arity: NO                                                                                                    |                                                                                                    |                                                                                                    |                                                                                                    | Genderi                                                                                                    | MALE                                                                                                    |                                                                                                    |                                                                                                    |
| Category: GENERAL                                                                                                    |                                                                                                    |                                                                                                    | Plan                                                                                                    | e of issuing Au                                                                                                    | tharity                                                                                                    |                                                                                                    |                                                                                                    |                                                                                                    | c.                                                                                                    | *******                                                                                                    | ter Pérsi                                                                                                    |                                                                                                    |                                                                                                    | issue D                                                                                                    |                                                                                                    |                                                                                                    |
| f person with Disability (                                                                                                    | (PWD), indi                                                                                                    | cate releva                                                                                                    | int particulars                                                                                                    |                                                                                                    |                                                                                                    |                                                                                                    | Adhaar                                                                                                    | card: HG                                                                                                    |                                                                                                    |                                                                                                    |                                                                                                    |                                                                                                    |                                                                                                    |                                                                                                    |                                                                                                    |                                                                                                    |
| VER HPG                                                                                                    | 314                                                                                                    | 791                                                                                                    | pe of Disabili                                                                                                    | W HGPH                                                                                                    |                                                                                                    |                                                                                                    |                                                                                                    |                                                                                                    | Percenta                                                                                                    | ge of t                                                                                                    | bisability                                                                                                    | . 60                                                                                                    |                                                                                                    |                                                                                                    |                                                                                                    |                                                                                                    |
| Contact Details                                                                                                    | of the                                                                                                    | Applie                                                                                                    | ant:                                                                                                    |                                                                                                    |                                                                                                    |                                                                                                    |                                                                                                    |                                                                                                    |                                                                                                    |                                                                                                    |                                                                                                    |                                                                                                    |                                                                                                    |                                                                                                    |                                                                                                    |                                                                                                    |
| Address for Corresp<br>Full Name: VBNVB                                                                                                    | pondence                                                                                                    | -                                                                                                    |                                                                                                    |                                                                                                    |                                                                                                    |                                                                                                    | Por                                                                                                    | Manent<br>Name VE                                                                                                    | Address                                                                                                    |                                                                                                    |                                                                                                    |                                                                                                    |                                                                                                    |                                                                                                    |                                                                                                    |                                                                                                    |
| City: NVEN                                                                                                    | 51                                                                                                    | ater KEPLA                                                                                                    |                                                                                                    | Pin Cud                                                                                                    | ar. 666                                                                                                    |                                                                                                    | City.                                                                                                    | NVBN                                                                                                    |                                                                                                    |                                                                                                    | tater KE                                                                                                    | BALA                                                                                                    |                                                                                                    | Pin Cr                                                                                                    |                                                                                                    |                                                                                                    |
|                                                                                                    |                                                                                                    |                                                                                                    |                                                                                                    |                                                                                                    |                                                                                                    |                                                                                                    |                                                                                                    |                                                                                                    |                                                                                                    |                                                                                                    |                                                                                                    |                                                                                                    |                                                                                                    |                                                                                                    |                                                                                                    |                                                                                                    |
| adcational Co                                                                                                    | l                                                                                                    | TONS                                                                                                    |                                                                                                    |                                                                                                    |                                                                                                    |                                                                                                    |                                                                                                    |                                                                                                    | Maximum                                                                                                    |                                                                                                    |                                                                                                    |                                                                                                    |                                                                                                    |                                                                                                    |                                                                                                    |                                                                                                    |
| Matriculation (10 <sup>th</sup> )                                                                                                    | Name of                                                                                                    | the Board                                                                                                    | / University                                                                                                    |                                                                                                    |                                                                                                    | Yoar<br>6664                                                                                                    | Gade                                                                                                    | LOO                                                                                                    | CGPA<br>664.00                                                                                                    | 664                                                                                                    | .00                                                                                                    | DISTING                                                                                                    | TION                                                                                                    | Principle                                                                                                    | 9 Subject                                                                                                    |                                                                                                    |
| Higher Secondary /<br>Intermediate (10 + 2)                                                                                                    | PHGHGP                                                                                                    |                                                                                                    |                                                                                                    |                                                                                                    |                                                                                                    | 64664                                                                                                    | 0540                                                                                                    | 0.00                                                                                                    | 6546.00                                                                                                    | 654                                                                                                    | 6.00                                                                                                    | PIPCET                                                                                                    |                                                                                                    | FGH,GF                                                                                                    | үнесан                                                                                                    |                                                                                                    |
| Area of Specialization                                                                                                    |                                                                                                    |                                                                                                    |                                                                                                    |                                                                                                    |                                                                                                    |                                                                                                    |                                                                                                    |                                                                                                    |                                                                                                    |                                                                                                    |                                                                                                    |                                                                                                    |                                                                                                    |                                                                                                    |                                                                                                    |                                                                                                    |
| Whather M.Phil is awa                                                                                                    | arded as pe                                                                                                    | ir the UGC                                                                                                    | Regulation                                                                                                    | 2009.                                                                                                    |                                                                                                    |                                                                                                    |                                                                                                    |                                                                                                    |                                                                                                    |                                                                                                    |                                                                                                    |                                                                                                    |                                                                                                    |                                                                                                    |                                                                                                    |                                                                                                    |
| M.Phil Status<br>Date of Award:                                                                                                    | 34                                                                                                    | ate of Notif                                                                                                    | fication:                                                                                                    | Date of                                                                                                    | Hogistra                                                                                                    | ation:                                                                                                    | ***                                                                                                    | te of the t<br>hether ha                                                                                                    | ve vou                                                                                                    | N.                                                                                                    | hether O                                                                                                    | ndergone<br>rse work                                                                                                    | :                                                                                                    | Whether PE                                                                                                    | T/Any Eq                                                                                                    | uivalent                                                                                                    |
| Whether PhD is award                                                                                                    | ted as per                                                                                                    | the UGC R                                                                                                    | tegulation 20                                                                                                    | 109.                                                                                                    |                                                                                                    |                                                                                                    |                                                                                                    |                                                                                                    |                                                                                                    |                                                                                                    |                                                                                                    |                                                                                                    |                                                                                                    |                                                                                                    |                                                                                                    |                                                                                                    |
| Phd Status<br>Date of Award:                                                                                                    | 314<br>D                                                                                                    | abject<br>ate of Notif                                                                                                    | fication:                                                                                                    | Date of                                                                                                    | Registra                                                                                                    | atton:                                                                                                    | TH<br>901                                                                                                    | te of the 1                                                                                                    | Thesis:<br>ve you                                                                                                    |                                                                                                    | bether U                                                                                                    | ndergone                                                                                                    |                                                                                                    | Whether PI                                                                                                    | T/Any Eq                                                                                                    | ulvalent                                                                                                    |
| D.SC/D.LHI Postalle                                                                                                    |                                                                                                    | ave v                                                                                                    | seedy                                                                                                    | Automatic                                                                                                    |                                                                                                    |                                                                                                    | ~~~                                                                                                    |                                                                                                    | in Ph.D                                                                                                    | Ph.                                                                                                    |                                                                                                    | Quality                                                                                                    | a Maria                                                                                                    |                                                                                                    | Qualitor                                                                                                    | n Ynar-                                                                                                    |
| NET                                                                                                    | 14                                                                                                    | ave you Par                                                                                                    | ssed7                                                                                                    | Subject:                                                                                                    |                                                                                                    |                                                                                                    |                                                                                                    |                                                                                                    |                                                                                                    |                                                                                                    |                                                                                                    | Qualifyin                                                                                                    | e Month                                                                                                    |                                                                                                    | Qualitying                                                                                                    | e Year                                                                                                    |
| NET WITH JRP                                                                                                    |                                                                                                    | ave you Pas                                                                                                    | ssed7                                                                                                    | Automat:                                                                                                    |                                                                                                    |                                                                                                    |                                                                                                    |                                                                                                    |                                                                                                    |                                                                                                    |                                                                                                    | Qualifyin                                                                                                    | a Month                                                                                                    |                                                                                                    | Qualityin                                                                                                    | a vear.                                                                                                    |
| GAET/GALET                                                                                                    | 14                                                                                                    | ave you Pas                                                                                                    |                                                                                                    | Subject:                                                                                                    |                                                                                                    |                                                                                                    |                                                                                                    |                                                                                                    |                                                                                                    |                                                                                                    |                                                                                                    | Qualifyin                                                                                                    | e Month                                                                                                    |                                                                                                    | Qualitying                                                                                                    | e Yeari                                                                                                    |
| Surrent Job                                                                                                    |                                                                                                    |                                                                                                    |                                                                                                    |                                                                                                    |                                                                                                    |                                                                                                    |                                                                                                    |                                                                                                    |                                                                                                    |                                                                                                    |                                                                                                    |                                                                                                    |                                                                                                    |                                                                                                    |                                                                                                    |                                                                                                    |
| Designation E                                                                                                    | imployer (F                                                                                                    | same of the                                                                                                    | e Organisati                                                                                                    | nn) T                                                                                                    | ypa of                                                                                                    | Organisat                                                                                                    |                                                                                                    | Data of                                                                                                    | Jaining (Dat                                                                                                    | as / Mass                                                                                                    | anth / Yes                                                                                                    | **)                                                                                                    | Natur                                                                                                    | u of Appoi                                                                                                    |                                                                                                    |                                                                                                    |
| Basic Pay p.m. P.                                                                                                    | Pay Band                                                                                                    |                                                                                                    |                                                                                                    | 0                                                                                                    | SP/AG                                                                                                    | P                                                                                                    |                                                                                                    | 16-07-20<br>Gross 5                                                                                                    | 020<br>Salary p.m.                                                                                                    |                                                                                                    |                                                                                                    |                                                                                                    | AD H                                                                                                    | oc<br>ment Date                                                                                                    | (Date / N                                                                                                    | lonth)                                                                                                    |
| 45000 0                                                                                                    |                                                                                                    |                                                                                                    |                                                                                                    |                                                                                                    |                                                                                                    |                                                                                                    |                                                                                                    | Ū.                                                                                                    |                                                                                                    |                                                                                                    |                                                                                                    |                                                                                                    | Janue                                                                                                    |                                                                                                    |                                                                                                    |                                                                                                    |
| ast Work Expe                                                                                                    | erience                                                                                                    |                                                                                                    |                                                                                                    |                                                                                                    |                                                                                                    |                                                                                                    |                                                                                                    |                                                                                                    |                                                                                                    |                                                                                                    |                                                                                                    |                                                                                                    |                                                                                                    |                                                                                                    |                                                                                                    |                                                                                                    |
| held Dand                                                                                                    | Organis                                                                                                    | sation                                                                                                    | Organisatio                                                                                                    | n)                                                                                                    |                                                                                                    | 10                                                                                                    |                                                                                                    | The                                                                                                    | Duration                                                                                                    |                                                                                                    |                                                                                                    | Prov                                                                                                    |                                                                                                    | 0                                                                                                    | Appo                                                                                                    | pintment                                                                                                    |
| PM 80000                                                                                                    | Industry                                                                                                    |                                                                                                    |                                                                                                    |                                                                                                    |                                                                                                    |                                                                                                    |                                                                                                    |                                                                                                    |                                                                                                    |                                                                                                    |                                                                                                    | Opt                                                                                                    | bebad                                                                                                    |                                                                                                    |                                                                                                    |                                                                                                    |
|                                                                                                    |                                                                                                    |                                                                                                    | Mitean                                                                                                    |                                                                                                    |                                                                                                    | 01                                                                                                    | 5-01-<br>024                                                                                                    | 31-01-<br>2024                                                                                                    | 0 Year(s)<br>Day(s)                                                                                                    | . 0 Mo                                                                                                    | onth(a), 2                                                                                                    | Yes                                                                                                    | bebad                                                                                                    | 2                                                                                                    | CON                                                                                                    | TRACTUA                                                                                                    |
| ecognition as                                                                                                    | teache                                                                                                    | r by co                                                                                                    | oncerned                                                                                                    | d Univers                                                                                                    | ity o                                                                                                    | or College                                                                                                    | Teacher                                                                                                    | 31-01-<br>2024                                                                                                    | 0 Year(a)<br>Day(s)                                                                                                    | . 0 Mo                                                                                                    | oth(a), 2                                                                                                    | 7 Yes                                                                                                    | aded                                                                                                    | 2                                                                                                    | CON                                                                                                    | ITRACTUA                                                                                                    |
| ecognition as<br>subject                                                                                                    | teache                                                                                                    | er by co                                                                                                    | Mitean<br>Differing<br>Latter No.<br>Number 1                                                                                                    | d Univers<br>& Date<br>1 Date: 19.0                                                                                                    | ilty (6                                                                                                    | or College                                                                                                    | Teacher<br>Narr                                                                                                    | 31-01-<br>2021                                                                                                    | 0 Year(a)<br>Day(s)                                                                                                    | . 0 Mo                                                                                                    | nth(s). 2                                                                                                    | 7 Yes<br>7 Yes<br>1976<br>1976                                                                                                    | onf Opling                                                                                                    | 2                                                                                                    |                                                                                                    | ITRACTOA                                                                                                    |
| Recognition as<br>Subject<br>DPS<br>MATHS                                                                                                    | teache                                                                                                    | er by co                                                                                                    | Mitteen<br>Dicerned<br>Letter Ne.<br>Number: 1                                                                                                    | d Univers<br>& Data<br>1 Data: 10.0<br>2 Data: 26.0                                                                                                    | sity (F                                                                                                    | or College                                                                                                    | Nav<br>Nav                                                                                                    | 21-01-<br>2024                                                                                                    | 0 Yéar(a)<br>Day(a)                                                                                                    | . 0 Mo                                                                                                    | nth(e), 2                                                                                                    | Prov<br>Ves<br>Ves                                                                                                    | onf Oplan                                                                                                    | Z                                                                                                    | Ann<br>6                                                                                                    | ITRACTUA                                                                                                    |
| Recognition as<br>Subject<br>DPS<br>MATHS<br>Details of the Ti<br>Name of the Programm                                                                                                    | teache                                                                                                    | Progra                                                                                                    | Mitteen<br>Discorrine<br>Letter No.<br>Number: 1<br>Number: 3                                                                                                    | d Univers<br>8 Data<br>1 Data: 10.0<br>2 Data: 26.0<br>attended:<br>From Data                                                                                                    | sity (F<br>91-2021<br>91-2024                                                                                                    | or College                                                                                                    | Date                                                                                                    | 21-01-<br>2021                                                                                                    | O Year(a)<br>Day(s)<br>ersity                                                                                                    | . 0 Mo                                                                                                    | nth(a), 2                                                                                                    | Pro<br>Ves<br>Ves                                                                                                    | of Oplication                                                                                                    | 2<br>dead                                                                                                    | CON<br>4.<br>6.                                                                                                    | ITRACTUA                                                                                                    |
| Recognition as<br>Subject<br>DES<br>MATHS<br>Details of the Tr<br>Name of the Programm                                                                                                    | teache<br>raining                                                                                                    | r by co                                                                                                    | Miteen<br>Discorried<br>Letter Ne.<br>Number 1<br>Number 2                                                                                                    | d Univers<br>5 Date<br>1 Date 19.0<br>2 Date 26.0<br>attended<br>From Date                                                                                                    | ilty (F<br>11.2021<br>11.2021                                                                                                    | or College<br>Te                                                                                                    | Narr<br>Narr<br>Nirr<br>Nirr                                                                                                    | 21-01-<br>2021                                                                                                    | erally<br>Duration                                                                                                    | . 0 Mo                                                                                                    | nth(a). 2                                                                                                    | Pro Ves                                                                                                    | of Oplication                                                                                                    | 2<br>dead                                                                                                    | CON<br>6<br>6                                                                                                    | ITRACTUA<br>Instance                                                                                                    |
| Recognition as<br>subject<br>DFA<br>MATHA<br>Details of the Tr<br>Name of the Programm<br>References:                                                                                                    | teache                                                                                                    | Progra                                                                                                    | Milean<br>Dicernes<br>Latter No.<br>Number: 1<br>Number: 3                                                                                                    | d Univers<br>& Date<br>1 Date 10.0<br>2 Date 26.0<br>attended                                                                                                    | 5ity (F<br>1.2021<br>21.2021                                                                                                    | or College<br>No Re                                                                                                    | Date                                                                                                    | 21-01-<br>2021                                                                                                    | 9 Year(a)<br>Day(s)<br>analiy<br>Duration                                                                                                    | . 0 Mo                                                                                                    | nth(a). 2                                                                                                    | Provide Provide Provid | adod<br>af Qulum                                                                                                    | 2<br>dead                                                                                                    | - CON                                                                                                    | ITRACTUA                                                                                                    |
| Recognition as<br>Subject<br>DFR<br>MATHE<br>Netalls of the Ti<br>Name of the Programm<br>References:<br>Mame<br>FrankBar                                                                                                    | raining<br>me                                                                                                    | Progra                                                                                                    | Milean<br>Discornes<br>Latter No.<br>Nomber: 1<br>Discores 2                                                                                                    | d Univers<br>& Date<br>1 Date 19.0<br>2 Date 26.0<br>attended<br>From Date<br>Organization<br>GPD                                                                                                    | 1,2021<br>1,2021<br>1,2021                                                                                                    | or College<br>No Re                                                                                                    | Date Page Page Page Page Page Page Page Pag                                                                                                    | 21-01-<br>2021                                                                                                    | Presity<br>Duration                                                                                                    | Pho<br>With<br>540                                                                                                    | om (lanci) 2<br>cons (lanci)<br>is 87D C                                                                                                    | Upper<br>v van<br>Van<br>Van<br>Van<br>Van<br>Van<br>Van<br>Van<br>V                                                                                                    | of Oploat                                                                                                    | tion<br>Phone No.                                                                                                    | CON<br>6<br>6                                                                                                    | with STD                                                                                                    |
| Recognition as<br>sugar<br>merits<br>MATHS<br>Dotails of the Tr<br>Name of the Preparation<br>References:<br>France<br>Frances<br>Frances                                                                                                    | raining<br>au<br>au<br>au<br>au                                                                                                    | Progra<br>Progra                                                                                                    | Milean<br>Dicernet<br>Letter No.<br>Nomber 1<br>Nomber 3                                                                                                    | d Univers      Date     Totate: 10.0     Date: 26.0     attended      From Date     Grg     Grg     Grg     Grg     Gop                                                                                                    | 51ty (F<br>51.2021<br>51.2021                                                                                                    | 93<br>or College<br>No Re                                                                                                    | Date<br>Control four                                                                                                    | 21-01-<br>2021-<br>)<br>vs of Univ-<br>va<br>nod.<br>fggggmall.s<br>fggggmall.s                                                                                                    | Duration<br>Duration                                                                                                    | Pho<br>9 Mo<br>6 46<br>463                                                                                                    | ons (ierres), 2<br>c<br>sons (ierres), 870 c<br>s 870 c<br>s 870 c<br>s 840 c<br>s 840 c                                                                                                    | Coper<br>Vaca                                                                                                    | ef Upleas<br>g Institut<br>Mobile<br>8685<br>84834                                                                                                    | z<br>daal<br>Noone No.                                                                                                    | CON<br>6<br>6<br>6<br>6<br>6<br>6<br>6<br>6<br>6<br>6<br>6<br>6<br>6<br>6<br>6<br>6<br>6<br>6<br>6                                                                                                    | with STD                                                                                                    |
| Recognition as<br>Relation<br>Marine<br>Marine<br>Details of the Tri<br>Name<br>toforencos:<br>I reasor<br>2 recor<br>3 aroa                                                                                                    | raining<br>me<br>ar                                                                                                    | Progra<br>Progra<br>Mareas<br>Pro<br>Pro                                                                                                    | Milean<br>Dicerned<br>Latter Ne<br>Norther 1<br>Norther 3                                                                                                    | d Univers                                                                                                    | sity (F<br>)1.3031<br>)1.3031<br>:                                                                                                    | or Collease                                                                                                    | Date Con gr gr gr gr gr gr gr gr gr gr gr gr gr                                                                                                    | 23-01-<br>2021                                                                                                    | Duration<br>Duration<br>arraity                                                                                                    | 0 Mo.                                                                                                    | one (lanc<br>b \$10 c<br>154<br>13                                                                                                    | Provide a second second | Mobile<br>6425<br>6425                                                                                                    | 2<br>find                                                                                                    | CON<br>6.<br>6.<br>6.<br>6.<br>6.<br>6.<br>6.<br>6.<br>6.<br>6.<br>6.<br>6.<br>6.                                                                                                    | with STD                                                                                                    |
| Recognition as<br>subset<br>breading of the Transformer<br>References:<br>References:<br>Research Activities on the Recognition<br>Research Activities on the Recognition of the Recognition of the                                                                                                    | raining<br>me<br>ar<br>ar<br>ar<br>ar<br>ar<br>ar<br>ar<br>ar                                                                                                    | Progra<br>Progra<br>Po<br>Po<br>Po                                                                                                    | Milean<br>Concerned<br>Letter Na<br>Normber: 1<br>Normber: 3                                                                                                    | d Univers                                                                                                    | sity (c<br>1.2021<br>:<br>:                                                                                                    | 9 St<br>or College<br>No Re<br>No Re                                                                                                    | Teachar<br>Niree<br>Niree<br>Ibars<br>Dates<br>Cord four                                                                                                    | 31-01-<br>2021                                                                                                    | Duration<br>own                                                                                                    | 0 Mo                                                                                                    | one (en<br>64<br>13<br>146                                                                                                    | Copie<br>Vena<br>Vena<br>Vena<br>Vena<br>Vena<br>Vena<br>Vena<br>Ven                                                                                                    | n Opinar<br>g Institut<br>Mobile<br>8465<br>6434                                                                                                    | tion No                                                                                                    | <ul> <li>CON</li> <li>Aum</li> <li>6</li> <li>6</li> <li>66.4</li> <li>66.4</li> <li>66.4</li> <li>66.4</li> <li>66.4</li> <li>66.4</li> <li>66.4</li> </ul>                                                                                                    | with STD                                                                                                    |
| tecognition as<br>support<br>term<br>Marris<br>Details of the Ti<br>Person<br>term<br>terferences:<br>Person<br>Person<br>term<br>term                                                                                                  | raining<br>me<br>age<br>ity- Sur                                                                                                    | Progra<br>Progra<br>Progra<br>Po<br>Po<br>Po<br>Po<br>Po<br>Po<br>Po<br>Po<br>Po<br>Po<br>Po<br>Po<br>Po                                                                                                    | Score<br>80                                                                                                    | A Univers<br>5 Date<br>2 Date 10.0<br>2 Date 20.0<br>attended<br>From Date<br>Grop<br>Grop | sity (c<br>1 303 1<br>1 303 1<br>1 305 1<br>1 305 1<br>1 3 | 9 Stor College<br>No Re                                                                                                    | Control of the second former of the second former of the second for                                                                                                    | nod.                                                                                                    | Property     Provide Grant Control Control Contro                                                                                                    | . 0 Mo<br>. 0 Mo<br>. 0 Mo                                                                                                    | ente (fante<br>s RED C<br>s RED C<br>s a<br>s Las                                                                                                    | Upper         Upper           Vecas         Vecas           Vecas         Vecas           Vecas <td>of Uploat</td> <td>a<br/>a<br/>b.00</td> <td>CON<br/>Ann<br/>6<br/>6<br/>6<br/>4<br/>6<br/>4<br/>4<br/>5<br/>3<br/>4<br/>6<br/>4<br/>5<br/>3<br/>4<br/>6<br/>4<br/>5<br/>5<br/>5<br/>5<br/>5<br/>5<br/>5<br/>5<br/>5<br/>5<br/>5<br/>5<br/>5</td> <td>9/11: STD<br/>3<br/>501: 00</td>                                                                                                    | of Uploat                                                                                                    | a<br>a<br>b.00                                                                                                    | CON<br>Ann<br>6<br>6<br>6<br>4<br>6<br>4<br>4<br>5<br>3<br>4<br>6<br>4<br>5<br>3<br>4<br>6<br>4<br>5<br>5<br>5<br>5<br>5<br>5<br>5<br>5<br>5<br>5<br>5<br>5<br>5                                                                                                    | 9/11: STD<br>3<br>501: 00                                                                                                    |
| Recognition as<br>manyors<br>to re-<br>manyors<br>bactres<br>bactres | raining<br>me<br>ar<br>ar<br>ar<br>ar<br>ar<br>ar<br>ar<br>ar<br>ar<br>ar<br>ar<br>ar<br>ar                                                                                                    | Progra                                                                                                    | Score                                                                                                    | A University<br>A Date<br>1 Date 10-0<br>2 Date 24-0<br>2 Date 24                                                                                                    | a and A                                                                                                    | Der College                                                                                                    | Date Plant                                                                                                    | A to a to a to a to a to a to a to a to                                                                                                    | Property of the second second se                                                                                                    | <ul> <li>0 Mo</li> <li>0 Photos</li> <li>0 Photos</li></ul>                                                                                                    | onth(a). 2:<br>onta (form<br>and<br>as<br>as<br>as<br>as<br>as<br>as<br>as<br>as<br>as<br>as<br>as<br>as<br>as                                                                                                    | Itine)                                                                                                    | Mobile<br>8485<br>8483                                                                                                    | a o oo                                                                                                    | - CON<br>6.<br>6.<br>6.<br>6.<br>6.<br>6.<br>7.<br>7.<br>21.                                                                                                    |                                                                                                    |
| Recognition as<br>makeness<br>sectors<br>sectors<br>sectors<br>sectors<br>toforonces:<br>research activity<br>sectors<br>sectors<br>sectore       | raining<br>me<br>are<br>are<br>are<br>are<br>are<br>are<br>are<br>are<br>are<br>ar                                                                                                    | Program<br>Program<br>Pro<br>Pro<br>Pro<br>Pro<br>Pro<br>Pro<br>Pro<br>Pro<br>Pro<br>Pro                                                                                                    | Score                                                                                                    | d Universid<br>A Date<br>1 Date 10.0<br>2 Date 20.0<br>3 Date 20.0<br>3 Date 20.0<br>3 Date 20.0<br>3 Date 20.0<br>4 Date 20.0<br>4 Date 20.0                                                                                                    | and A                                                                                                    | 0.07 College<br>No Re                                                                                                    | Taschar<br>Narr<br>Narr<br>Date<br>Date<br>Cord four                                                                                                    | A to the second second                                                                                                    | entry<br>Duration<br>entry<br>Parallel<br>entry<br>entry<br>ent | <ul> <li>0 Mo.</li> <li>0 Mo.</li> <li>6 Ado</li> <li>4 6 3</li> <li>6 Control</li> <li>0 0 0 0</li> </ul>                                                                                                    | 110 (a). 25                                                                                                    | C Q01<br>Vas                                                                                                    | Mobile<br>84634                                                                                                    | and<br>and<br>Arrows More<br>and<br>Arrows More<br>Arrows More<br>Arr | <ul> <li>CON</li> <li>Ann</li> <li>6</li> <li>654</li> <li>664</li> <li>6436</li> <li>3464</li> </ul>                                                                                                    | MIRAC 1 LA<br>MIRAC 1 LA<br>MIRAC 1 LA |
| Longenition as     Sources     Source                                                                                                    | raining<br>ma<br>eraining<br>ma<br>eraining<br>resolution<br>frame<br>frame | r by co<br>: Progra<br>ro<br>ro<br>ro<br>ro<br>ro<br>ro<br>ro<br>ro<br>ro<br>ro<br>ro<br>ro<br>ro                                                                                                    | Missin<br>Proceedings<br>Providence 1<br>Providence 1                                                                                                    | University     A Date     Total A Date     Total Date     Total Date     Total A Date                                                                                                    | sity (c<br>11-2021<br>:<br>:<br>:<br>:<br>:<br>:<br>:<br>:<br>:                                                                                                    | No for                                                                                                    | Tauchar<br>Narr<br>Narr<br>Narr<br>Daw<br>Rodr<br>Daw                                                                                                    | nall<br>rg (grant) =<br>rg (grant) =<br>rg (grant                                                                                                    | Descention<br>and<br>Descention<br>and<br>and<br>and<br>and<br>and<br>and<br>and<br>an                                                                                                    | <ul> <li>0 Mo.</li> <li>0 Mo.</li> <li>0 Mo.</li> <li>0 me.</li> <li>0 463</li> <li>463</li> <li>0 00</li> </ul>                                                                                                    | one (lene<br>bis 370 c<br>bis<br>13 bis<br>13 bis<br>146<br>15 bis<br>15 bis<br>15 bis<br>15 bis<br>15 bis<br>15 bis<br>15 bis<br>15 bis<br>15 bis<br>15 bis<br>16 bis<br>15 bis<br>16 bis<br>16 | Oppose            Year            Year                                                                                                    | Methila<br>64634                                                                                                    | Annoxy      Annoxy      A                                                                                                    | Con<br>Ann<br>An<br>An<br>An<br>An<br>An<br>An<br>An<br>An                                                                                                    | 1000 1000<br>1000 1000<br>1000 1000<br>1000 1000                                                                                                    |
| Leocapitation as     Singless     Kernel     Kernel     Kerne                                                                                                    | raining<br>ma<br>ea<br>ea<br>ea<br>ea<br>ea<br>ea<br>ea<br>ea<br>ea<br>ea<br>ea<br>ea<br>ea                                                                                                    | r by co<br>Progra<br>Progra<br>Pro<br>Pro<br>Pro<br>Pro<br>Pro<br>Pro<br>Pro<br>Pro<br>Pro<br>Pro                                                                                                    | SCOTO<br>SCOTO<br>Manager<br>Manager<br>SCOTO<br>SCOTO<br>SC | Univers     A Date     A Date     Total (1999)     Total (1999)     T                                                                                                    | and A                                                                                                    | No fo                                                                                                    | оруун<br>Тазаская<br><u>Рани</u><br>Рани<br>Орт<br>Ссогд Гола<br>Ссогд Гола<br>Ссогд                                                                                                    | at on t-<br>and t-<br>bigg ground -<br>fg @g ground -<br>fg @g ground                                                                                                    | Duranton<br>Duranton<br>Parate<br>Parate<br>Pa                                                                         | • 0 Mo.                                                                                                    | etter etter ette<br>etter etter etter etter etter etter etter etter etter etter etter etter etter etter etter etter etter etter etter etter etter etter etter etter etter etter etter etter etter etter etter etter etter etter etter etter etter etter etter                                                                                                     | <ul> <li>Copy</li> <li>Vois</li> <li>Provide the second second seco</li></ul>   | arf Option<br>ig boother<br>good and a second<br>second<br>seco | *         *           *         *           *         *           *         *           *         *           *         *           *         *           *         *           *         *           *         *           *         *           *         *           *         *           *         *           *         *           *         *           *         *           *         *           *         *           *         *           *         *           *         *                                                                                                              | соон<br>а.<br>а.<br>а.<br>а.<br>а.<br>а.<br>а.<br>а.<br>а.<br>а.<br>а.<br>а.<br>а.                                                                                                    | AND STO                                                                                                    |
| Response in the second second                                                                                                    | raining<br>ms<br>ac<br>ca<br>ca<br>ca<br>ca<br>ca<br>ca<br>ca<br>ca<br>ca<br>ca<br>ca<br>ca                                                                                                    | r by co<br>Progra<br>Po<br>Po<br>Po<br>Po<br>Po<br>Po<br>Po<br>Po<br>Po<br>Po<br>Po<br>Po<br>Po                                                                                                    |                                                                                                    | A Data     Some     Some                                                                                                    | a and A 5.00                                                                                                    | The second second secon    | Part of the second second seco                                                                                                    | ned .                                                                                                    | Discretion<br>in the second second secon                                                                                                    | • 0 Mo                                                                                                    | nith(a), 2                                                                                                    | Cipit Cipit  | ar Uphan<br>g Dathu<br>Mobile<br>sees<br>add34                                                                                                    | □         □           □         □           □         □           □         □           □         □           □         □           □         □           □         □           □         □           □         □           □         □           □         □           □         □           □         □           □         □           □         □           □         □           □         □           □         □           □         □           □         □           □         □           □         □           □         □           □         □           □         □           □         □           □         □                                                                                                              | - Con<br>6<br>6<br>6<br>6<br>6<br>6<br>6<br>6<br>6<br>6<br>6<br>6<br>6<br>6<br>6<br>6<br>7<br>7<br>7<br>7<br>7<br>7<br>7<br>7<br>7<br>7<br>7<br>7<br>7<br>7<br>7<br>7<br>7<br>7<br>7<br>7                                                                                                    |                                                                                                    |
| Comparison of the second second                                                                                                    | raining<br>ma<br>are<br>ca<br>ity - Sup<br>monts<br>ca<br>ity - Sup<br>monts<br>ca<br>ca<br>ity - Sup<br>ca<br>ity - Sup<br>ca<br>ca<br>ca<br>ca<br>ca<br>ca<br>ca<br>ca<br>ca<br>ca<br>ca<br>ca<br>ca                                                                                                    | r by co<br>Progra<br>ro<br>ro<br>ro<br>ro<br>ro<br>ro<br>ro<br>ro<br>ro<br>ro                                                                                                    |                                                                                                    | Gunivers     Day     Torren Day     Company terms to the second second sec                                                                                                    | a and A 5.00                                                                                                    | The feet                                                                                                    | Parkers<br>Transfers<br>Transfers<br>Tr                                                                                                    | 21 Devises of Loratory of Loratory of Lora                                                                                                    |                                                                                                    | . 0 Mo.                                                                                                    | entropy of the second second s                                                                                                    | Compared and the second second s      | ar Uphan<br>g Dathu<br>Mobile<br>6665<br>64634                                                                                                    |                                                                                                    | Image: second second |                                                                                                    |
| A second second se                                                                                                    | Taining<br>Taining<br>as<br>as<br>as<br>as<br>as<br>as<br>as<br>as<br>as<br>as<br>as<br>as<br>as                                                                                                    | r by co<br>Progra<br>ro<br>ro<br>ro<br>ro<br>ro<br>ro<br>ro<br>ro<br>ro<br>ro                                                                                                    |                                                                                                    | Jone     Jone                                                                                                    | sity (c<br>11 3031<br>:<br>:<br>:                                                                                                    | No Ke                                                                                                    | Soft - Transformed and the second second sec                                                                                                    | 21 Original States                                                                                                    |                                                                                                    | <ul> <li>0 Mo</li> <li>0 Mo</li> <li< td=""><td>nth(a) 2<br/>crist families<br/>into the state<br/>into the state<br/>into the sta</td><td>Control      Control      Control</td><td>Modula<br/>and Uptime<br/>Modula<br/>acco<br/>actual<br/>acco</td><td></td><td>CON<br/>Anna<br/>A<br/>CON<br/>A<br/>A<br/>CON<br/>A<br/>A<br/>A<br/>CON<br/>A<br/>A<br/>A<br/>A<br/>A<br/>A<br/>A<br/>A<br/>A<br/>A<br/>A<br/>A<br/>A<br/>A<br/>A<br/>A<br/>A<br/>A<br/>A</td><td></td></li<></ul>                                                                                                    | nth(a) 2<br>crist families<br>into the state<br>into the state<br>into the sta                                                                                                    | Control      Control            | Modula<br>and Uptime<br>Modula<br>acco<br>actual<br>acco                                                                                                    |                                                                                                    | CON<br>Anna<br>A<br>CON<br>A<br>A<br>CON<br>A<br>A<br>A<br>CON<br>A<br>A<br>A<br>A<br>A<br>A<br>A<br>A<br>A<br>A<br>A<br>A<br>A<br>A<br>A<br>A<br>A<br>A<br>A                                                                                                    |                                                                                                    |
| Response in the second second                                                                                                    | raining<br>raining<br>second<br>care<br>care<br>care<br>care<br>care<br>care<br>care<br>care                                                                                                    | r by co<br>Progra<br>Progra<br>Po<br>Po<br>Po<br>Po<br>Po<br>Po<br>Po<br>Po<br>Po<br>Po<br>Po<br>Po<br>Po                                                                                                    |                                                                                                    | Gunvers     A Dae     A Dae     Solution     Solution     Town Data      Town Data      Town Data      Comm Data      Comm Data      Com                                                                                                    | sity (c<br>11 3031<br>;<br>;<br>;<br>;<br>;<br>;<br>;<br>;<br>;<br>;<br>;<br>;<br>;<br>;<br>;<br>;<br>;<br>;<br>;                                                                                                    | 20<br>20<br>20<br>20<br>20<br>20<br>20<br>20<br>20<br>20<br>20<br>20<br>20<br>2                                                                                                    | Soft - Soft - So                                                                                                    | 21 Oran                                                                                                    | August of all and all all all all all all all all all al                                                                                                    | . 0 Mo                                                                                                    | rith(a) 2<br>anne faorta<br>16 Optour<br>18 30<br>19 40<br>19 40<br>10 40<br>10 40<br>10<br>10<br>10<br>100<br>10<br>10<br>10<br>10<br>10<br>10<br>10<br>10<br>1                                                                                                    | 0         0           9         0           9         0           0         0                                                                                                    | Modula<br>art Uptmation<br>Modula<br>accos<br>actas<br>actas<br>actas                                                                                                    |                                                                                                    | CON4<br>CON4<br>Ann<br>A<br>CON4<br>A<br>A<br>A<br>A<br>A<br>A<br>A<br>A<br>A<br>A<br>A<br>A<br>A                                                                                                    | 1077 miles<br>1078 miles<br>1078 m                                                                                                    |
| Recognition as<br>mapped<br>orse<br>and the second second<br>second second second second<br>second second second second<br>second second second second<br>second second second second second<br>second second second second second<br>second second second second second<br>second second second second second second<br>second second second second second second<br>second second second second second second second<br>second second second second second second second<br>second second second second second second second second<br>second second se                                                                                                    |                                                                                                    | r by co                                                                                                    |                                                                                                    | a Dane<br>A Dane<br>1 Dane 10-0<br>1 Dane 20-0<br>A Dane 20-0<br>A                                                                                                    | a and A                                                                                                    | 2 Sec Collago                                                                                                    | Soft                                                                                                    | 22.021<br>22.021<br>23.021<br>24.021<br>24.021 |                                                                                                    | . 0 Mo                                                                                                    | IB Charlos 2<br>IB Charlos 2<br>IB                                                                                                    | 0         0           Van         Van           Van         Van                                                                                                    | menodo and a second and a second and a secon                                                                                                    | 2         2           dat         -           Plotte Rice         -           2         -           2         -           2         -           2         -           2         -           3         -           3         -           3         -           4         -           5         -           4         -           5         -                                                                                                    | CGN<br>CGN<br>A00<br>0<br>0<br>0<br>0<br>0<br>0<br>0<br>0<br>0<br>0<br>0<br>0                                                                                                    | 111 - 111 -                                                                                                    |
| A second second se                                                                                                    | An and a second and a second an                                                                                                    | r py cc<br>Progra<br>Progra<br>P |                                                                                                    | a Univers<br>A Dae<br>1 Jane 10-0<br>1 Jane 20-0<br>attended<br>From Day<br>Gor<br>Gor<br>0                                                                                                    | a and A                                                                                                    | 9 9 Provide the second second     | Soft                                                                                                    | 2007 Control Control C                                                                                                    |                                                                                                    | <ul> <li>0 Mo</li> <li>8 Mo</li> <li>8 Mo</li> <li>4 Mo</li> <li>4 Mo</li> <li< td=""><td>control         2           control         control           control         control           control         contro           control         cont</td><td>C      C      C</td><td>Monthlese<br/>Monthlese<br/>Monthlese<br/>0.4534</td><td></td><td>Image: second second</td><td></td></li<></ul> | control         2           control         control           control         control           control         contro           control         cont                                                                                                    | C      C         | Monthlese<br>Monthlese<br>Monthlese<br>0.4534                                                                                                    |                                                                                                    | Image: second second |                                                                                                    |
|                                                                                                    | ۱         ۲         ۲         ۲         ۲         ۲         1         1         1         1         1         1         1         1         1         1         1         1         1         1         1         1         1         1         1         1         1         1         1         1         1         1         1         1         1         1         1         1         1         1         1         1         1         1         1         1         1         1         1         1         1         1         1         1         1         1         1         1         1         1         1         1         1         1         1         1         1         1         1         1         1         1         1         1         1         1         1         1         1         1         1         1         1         1         1         1         1         1         1         1         1         1         1         1         1         1         1         1         1         1         1         1         1         1         1         1         1                                                                                                    | Program                                                                                                    |                                                                                                    | Grant Version     A Date     Town Version     Town Version     Town V                                                                                                    | sity (c<br>1) 2021<br>1) 2021<br>;<br>;<br>;<br>;<br>;<br>;                                                                                                    | 9 or Cottopo<br>10 to 20 to 20 to | Soft                                                                                                    | 2007 Control Control C                                                                                                    |                                                                                                    | <ul> <li>0 Mo.</li> <li>0 Mo.</li> <li></li></ul>                                                                                                    | NOTION         2           Image: Control of Control of Control                                                                                                    | 0         0           Van         Van           Van         Van                                                                                                    |                                                                                                    |                                                                                                    | CON1<br>CON1<br>A<br>A<br>A<br>A<br>A<br>A<br>A<br>A<br>A<br>A<br>A<br>A<br>A                                                                                                    |                                                                                                    |
|                                                                                                    | то от станование и предоктивно предоктивно пре<br>Предоктивно предоктивно предоктивно предоктивно предоктивно предоктивно предоктивно предоктивно предоктивно пре<br>Предоктивно предоктивно предоктивно предоктивно предоктивно предоктивно предоктивно предоктивно предоктивно пред<br>Предоктивно предоктивно предоктивно предоктивно предоктивно предоктивно предоктивно предоктивно предоктивно пре                                                                                                    | Alterna Program                                                                                                    |                                                                                                    | Gunvers     A Dae     Torn 1000     Torn 10000     Torn 10000     Torn 1000     Torn 1000     Torn 1000     T                                                                                                    | sity (c<br>1) 2021<br>1) 2021<br>;<br>;<br>;<br>;<br>;<br>;                                                                                                    | 9 20 Victoria                                                                                                    | Trace have<br>Party and the second second seco                                                                                                    | 2001<br>2001<br>200<br>200                                                                                                    |                                                                                                    | C C C C C C C C C C C C C C C C C C C                                                                                                    | NM         2           Image: Standard Standard Stand                                                                                                    | Image: constraint of the second second sec                        |                                                                                                    |                                                                                                    | <ul> <li>CORIA</li> <li>CORIA</li> <li>Response</li> <li>Response</li></ul>                                                                                                    |                                                                                                    |
|                                                                                                    |                                                                                                    | Program     Program     P                                                                                                    |                                                                                                    | Granning and a second second sec                                                                                                    | sity (c<br>1 - 2021<br>2<br>2<br>2<br>2<br>2<br>2<br>2<br>2<br>2<br>2<br>2<br>2<br>2                                                                                                    | 9 million and a million and a     | To use Present in the second second s                                                                                                    |                                                                                                    |                                                                                                    | <ul> <li>0 Mo.</li> <li>0 mo.</li> <li>0 mo.</li> <li></li></ul>                                                                                                    | INTER         2           INTER         2           INTER                                                                                                    |                                                                                                    | Antonia and Antonia and Antonia an<br>Antonia antonia antonia antonia antonia antonia antonia antonia antonia antonia antonia antonia antonia antonia antonia antonia antonia antonia antonia antonia antonia antonia antonia antonia antonia antonia antonia antonia antonia ant                                                                                                    | *         *           *         *           *         *           *         *           *         *           *         *           *         *           *         *           *         *           *         *           *         *           *         *           *         *           *         *           *         *           *         *           *         *           *         *           *         *           *         *           *         *           *         *           *         *           *         *           *         *           *         *           *         *           *         *           *         *           *         *           *         *           *         *           *         *           *         *                                                                                                              | CON<br>CON<br>3<br>2<br>3<br>3<br>3<br>3<br>3<br>3<br>3<br>3<br>3<br>3<br>3<br>3<br>3<br>3<br>3<br>3<br>3                                                                                                    |                                                                                                    |
| Control of the second second sec                                                                                                    |                                                                                                    | Programme      Programme      P                                                                                                    |                                                                                                    | a Universitä<br>A Dave<br>A Dave<br>I Dave 10-0<br>I Dave 10-0<br>A Dave 10-0<br>A Dave<br>I Dave 10-0<br>A Dave<br>I Dave 10-0<br>A Dave<br>I Dave<br>I Dave                                                                                                    |                                                                                                    |                                                                                                    |                                                                                                    |                                                                                                    |                                                                                                    |                                                                                                    |                                                                                                    |                                                                                                    |                                                                                                    |                                                                                                    |                                                                                                    |                                                                                                    |
| Comparison of the second second seco                                                                                                    |                                                                                                    |                                                                                                    |                                                                                                    | a University                                                                                                    | <pre>sity (:<br/></pre>                                                                                                    |                                                                                                    | To see here in a second second                                                                                                    |                                                                                                    |                                                                                                    |                                                                                                    |                                                                                                    | View         Non           View         Non                                                                                                    |                                                                                                    | 2         2           2         2           2         2           2         2           2         2           2         2           2         2           2         2           2         2           2         2           2         2           2         2           2         2           2         2           2         2           2         2           2         2           2         2           2         2           2         2           2         2           2         2           2         2           2         2           2         2           2         2           2         2           2         2           2         2           2         2           2         2           2         2           2         2           2         2           2         2           2         2                                                                                                              |                                                                                                    | - any [1]                                                                                                    |
|                                                                                                    |                                                                                                    | Program     Program     P                                                                                                    |                                                                                                    | Gonvers     Date     Total State     Total State     Tota                                                                                                    |                                                                                                    |                                                                                                    |                                                                                                    | 2 Control Control Cont                                                                                                    |                                                                                                    |                                                                                                    |                                                                                                    |                                                                                                    |                                                                                                    | a                                                                                                    |                                                                                                    |                                                                                                    |
| Coognition as  Anapas  Anapas                                                                                                    |                                                                                                    | Program     Program     P                                                                                                    |                                                                                                    | Granning Control of Control of Control                                                                                                    |                                                                                                    |                                                                                                    |                                                                                                    |                                                                                                    |                                                                                                    |                                                                                                    |                                                                                                    |                                                                                                    |                                                                                                    |                                                                                                    |                                                                                                    |                                                                                                    |
|                                                                                                    |                                                                                                    |                                                                                                    |                                                                                                    | Commentation     Commentation     C                                                                                                    |                                                                                                    |                                                                                                    | Transformer<br>Transformer<br>Transf |                                                                                                    |                                                                                                    |                                                                                                    | All         All           All         All           All                                                                                                    |                                                                                                    |                                                                                                    | •         •           •         •           •         •           •         •           •         •           •         •           •         •           •         •           •         •           •         •           •         •           •         •           •         •           •         •           •         •           •         •           •         •           •         •           •         •           •         •           •         •           •         •           •         •           •         •           •         •           •         •           •         •           •         •           •         •           •         •           •         •           •         •           •         •           •         •           •         •           •         •                                                                                                              |                                                                                                    |                                                                                                    |
| Recognition as a series of the series of the                                                                                                    |                                                                                                    |                                                                                                    |                                                                                                    | Commentation of the second second secon                                                                                                    |                                                                                                    |                                                                                                    |                                                                                                    |                                                                                                    |                                                                                                    |                                                                                                    |                                                                                                    |                                                                                                    |                                                                                                    | Image: Section of the section of the sectio                                                                                                    | <ul> <li>Correlation 10 - 10 - 10 - 10 - 10 - 10 - 10 - 10</li></ul>                                                                                                    |                                                                                                    |
|                                                                                                    | ۲         ۲         ۲         ۲         ۲         ۲         ۲         ۲         ۲         1         1         1         1         1         1         1         1         1         1         1         1         1         1         1         1         1         1         1         1         1         1         1         1         1         1         1         1         1         1         1         1         1         1         1         1         1         1         1         1         1         1         1         1         1         1         1         1         1         1         1         1         1         1         1         1         1         1         1         1         1         1         1         1         1         1         1         1         1         1         1         1         1         1         1         1         1         1         1         1         1         1         1         1         1         1         1         1         1         1         1         1         1         1         1         1         1         1                                                                                                    | Program                                                                                                    |                                                                                                    |                                                                                                    |                                                                                                    |                                                                                                    |                                                                                                    |                                                                                                    |                                                                                                    |                                                                                                    |                                                                                                    |                                                                                                    |                                                                                                    |                                                                                                    |                                                                                                    |                                                                                                    |
|                                                                                                    |                                                                                                    |                                                                                                    |                                                                                                    |                                                                                                    |                                                                                                    |                                                                                                    |                                                                                                    |                                                                                                    |                                                                                                    |                                                                                                    |                                                                                                    |                                                                                                    |                                                                                                    |                                                                                                    |                                                                                                    |                                                                                                    |
|                                                                                                    |                                                                                                    |                                                                                                    |                                                                                                    |                                                                                                    |                                                                                                    |                                                                                                    |                                                                                                    |                                                                                                    |                                                                                                    |                                                                                                    |                                                                                                    |                                                                                                    |                                                                                                    |                                                                                                    |                                                                                                    |                                                                                                    |
|                                                                                                    |                                                                                                    |                                                                                                    |                                                                                                    |                                                                                                    |                                                                                                    |                                                                                                    |                                                                                                    |                                                                                                    |                                                                                                    |                                                                                                    |                                                                                                    |                                                                                                    |                                                                                                    | Image: section of the section of the sectio                                                                                                    |                                                                                                    |                                                                                                    |

#### Press "Submit now" button, data will be submitted finally.

|                                                                                                | (ALPESH RANA)                                                                        |
|------------------------------------------------------------------------------------------------|--------------------------------------------------------------------------------------|
| Date: 1/12/2021                                                                                |                                                                                      |
| Place: gvbhvcb                                                                                 |                                                                                      |
| Note: Unsigned application is liable to be rejected and no correspondence                      | ce will be entertained.                                                              |
| * Those who are already in employment should forware to produce NOC before the interview).     | ore the last date in case of delay. However, it is necessary                         |
| Do you wisi                                                                                    | h to finally submit the data for online recruitment.                                 |
| I declare that the above statements made by the applic<br>University. He/She will be relieved. | Submit later! Submit Now! // her applied and selected for the concerned post in your |
| Place                                                                                          | Signature of Authority                                                               |
| Date                                                                                           | Designation                                                                          |
|                                                                                                | Office Stamp                                                                         |
| I agree                                                                                        |                                                                                      |
| Final Submission                                                                               |                                                                                      |
|                                                                                                |                                                                                      |
|                                                                                                |                                                                                      |

#### **10.** PrintApplication

Press "Print" button to print application and submit the hard copy along with the copy of the required documents to the Registrar, Children's University. Please note that the application form will be rejected if the hard copy of the form along with copy of required documents is not received in the stipulated times.

#### **11. MAILING THE APPLICATION FORM:**

- The hard Copy of application form should be sent to The Registrar, Children's University, Subhash Chandra Bose Shikshan Sankul, Near CHH - 5 Children's University Circle, Sector - 20, Gandhinagar -382021 Gujarat.
- 2. The envelope should be superscribed as "Application for the post of.....".
- 3. Send the Application through **Speed Post/RPAD** only.
- 4. Applicants are advised to submit the applications to the University well in advance without waiting for the last date to avoid postal delay or any other unforeseen problems. The University will not be responsible for any postal delay at any stage.
- 5. The duly filled-in and completed application in all respect should reach the University on or before the due date mentioned in this Advertisement.

| CHILDR                                                                         | EN'S UNIVERSITY                              |                                       | Welcome, Alpesh Rana | Change Password | 🕩 Log |
|--------------------------------------------------------------------------------|----------------------------------------------|---------------------------------------|----------------------|-----------------|-------|
| IOME PREVIEW                                                                   |                                              |                                       |                      |                 |       |
| Applicant ID: CHU-21-01-01<br>Jame: Alpesh Rana<br>Your Application is submitt | ed successfully. You have applied for the fo | Illowing Posts. View Your Application |                      |                 |       |
| Post's Category                                                                | Post Applied for                             | Subject                               |                      | Fees            |       |
| Teaching                                                                       | Associate Professor                          | Home Science (OPEN)                   |                      | 1500            |       |
|                                                                                |                                              |                                       |                      |                 |       |

#### CHILDREN'S UNIVERSITY

| pplicant ID:                                                                                                    | CHU-21-                                                                             | 01-01                                    |                                                                       |                                                     |                                                              |                                                                                           |                                                                          |                                            |                                                                                                    |                                                                                                    |                                   |                         |               |                        |                             | Prese |
|----------------------------------------------------------------------------------------------------|-------------------------------------------------------------------------------------|------------------------------------------|-----------------------------------------------------------------------|-----------------------------------------------------|--------------------------------------------------------------|-------------------------------------------------------------------------------------------|--------------------------------------------------------------------------|--------------------------------------------|----------------------------------------------------------------------------------------------------|----------------------------------------------------------------------------------------------------|-----------------------------------|-------------------------|---------------|------------------------|-----------------------------|-------|
| Post Applier                                                                                                    | al Par                                                                              |                                          | Departs<br>(Calego                                                    | ment/Subject<br>ery)                                |                                                              |                                                                                           |                                                                          |                                            |                                                                                                    | Advertiseme<br>Detail                                                                                | ent                               | 10                      |               |                        |                             |       |
| Professor                                                                                                    | rofessor                                                                            |                                          | Engine                                                                | ering & Techno                                      | N)<br>Nogy/Dei                                               | sign (OPEN)                                                                               | >                                                                        |                                            |                                                                                                    | 02/2020<br>(1st January<br>02/2020<br>(1st January                                                   | 2021)                             | 31                      | 500           |                        |                             |       |
| Personal                                                                                                    | Detai                                                                               | ils.                                     |                                                                       |                                                     |                                                              |                                                                                           |                                                                          |                                            |                                                                                                    |                                                                                                    |                                   |                         |               | 1                      |                             |       |
| Full Name: A                                                                                                    | SLPENH P                                                                            |                                          |                                                                       |                                                     |                                                              |                                                                                           | Date of                                                                  | hirth                                      | 17-12-1980                                                                                                    |                                                                                                    |                                   | Marital Sta             | MAR MAR       | PUED                   |                             |       |
| State: GUJA                                                                                                    | RAT                                                                                 |                                          | City: A                                                               | HMEDABAD                                            |                                                              |                                                                                           | Father's                                                                 | s Name                                     | E FGHDFG                                                                                                    |                                                                                                    |                                   | Mother's N              | ame: GP       | 06                     |                             |       |
| Telephone:                                                                                                    |                                                                                     |                                          | Mobil                                                                 | e: 997990267-                                       | •                                                            |                                                                                           |                                                                          |                                            | Emi                                                                                                    | all: infdev3@infli                                                                                   | bnet.ac.in                        |                         |               |                        |                             |       |
| category: GE                                                                                                    | ENERAL                                                                              |                                          |                                                                       | Nam                                                 | e of Issui                                                   | ing Authorit                                                                              | y:                                                                       |                                            |                                                                                                    |                                                                                                    | ortificate No:                    |                         |               | Issue                  | Date:                       |       |
| PAN Card: PC                                                                                                    | SHOP                                                                                |                                          |                                                                       |                                                     |                                                              |                                                                                           |                                                                          | Ad                                         | haar Cardi F                                                                                                    | IGPH                                                                                                 |                                   |                         |               |                        |                             |       |
| YES                                                                                                    | Disability                                                                          | GH                                       | adicate releva                                                        | ant particulars<br>ype of Disabilit                 | V HOPH                                                       | 4                                                                                         |                                                                          |                                            |                                                                                                    | Percenta                                                                                             | ge of Disabilit                   | ¥: 50                   |               |                        |                             |       |
| Contact                                                                                                    | Detail                                                                              | s of th                                  | ne Applic                                                             | cant:                                               |                                                              |                                                                                           |                                                                          |                                            |                                                                                                    |                                                                                                    |                                   |                         |               |                        |                             |       |
| Address fo                                                                                                    | or Corre                                                                            | sponde                                   | nce                                                                   |                                                     |                                                              |                                                                                           |                                                                          |                                            | Permane                                                                                                    | nt Address                                                                                           |                                   |                         |               |                        |                             |       |
| District: HHP                                                                                                    | PGH                                                                                 |                                          | Address: N\                                                           | VBN                                                 |                                                              |                                                                                           |                                                                          |                                            | District: HP                                                                                                    | IFGH                                                                                                 | Address                           | NVBN                    |               |                        |                             |       |
| CIty: NVBN                                                                                                    |                                                                                     |                                          | State: KER/                                                           | 414                                                 | PI                                                           | n Code: 565                                                                               |                                                                          |                                            | City: NVBN                                                                                                    |                                                                                                    | State: K                          | ERALA                   |               | Pin                    | Code: 565                   |       |
| ducatio                                                                                                    | nal Q                                                                               | ualific                                  | ations                                                                |                                                     |                                                              |                                                                                           |                                                                          |                                            |                                                                                                    |                                                                                                    |                                   |                         |               |                        |                             |       |
|                                                                                                    |                                                                                     |                                          |                                                                       |                                                     |                                                              |                                                                                           |                                                                          |                                            | Stration                                                                                                    | Maximum                                                                                              | Sugar or                          |                         |               |                        |                             |       |
| Matriculation                                                                                                    | (10 <sup>sh</sup> )                                                                 | TYHR                                     | ry                                                                    | 17 University                                       |                                                              |                                                                                           | 5654                                                                     |                                            | 6546.00                                                                                                    | 664.00                                                                                               | 654.00                            | DISTING                 | TION          | NA                     | de Subject                  |       |
| Intermediate                                                                                                    | e (10 + 2)                                                                          | PHGH                                     | S.F                                                                   |                                                     |                                                              |                                                                                           | 54654                                                                    |                                            | 6546.00                                                                                                    | 6546.00                                                                                              | 6546.00                           | FIREST                  |               | PGHIG                  | FTHESH                      |       |
| Area of Spe-                                                                                                    | elalizatio                                                                          | •                                        |                                                                       |                                                     |                                                              |                                                                                           |                                                                          |                                            |                                                                                                    |                                                                                                    |                                   |                         |               |                        |                             |       |
| Whether M.F                                                                                                    | Phil is aw                                                                          | varded as                                | per the UGC                                                           | C Regulation 2                                      | 2009.                                                        |                                                                                           |                                                                          |                                            |                                                                                                    |                                                                                                    |                                   |                         |               |                        |                             |       |
| Date of Awar                                                                                                    | and:                                                                                |                                          | Date of Noti                                                          | ification:                                          | Di                                                           | ate of Regist                                                                             | ration:                                                                  |                                            | Whether<br>Availed 3                                                                                                    | have you<br>RF/SRF In M.Phi                                                                          | Whether<br>M.Phil Co              | Undergone<br>urse work  | ž             | vhether<br>xam Que     | PET/Any Equivaler<br>liffed | nt    |
| Whether Phi                                                                                                    | D is awa                                                                            | ded as p                                 | er the USC I                                                          | Regulation 20                                       | 09.                                                          |                                                                                           |                                                                          |                                            |                                                                                                    |                                                                                                    |                                   |                         |               |                        |                             |       |
| Phd Status<br>Date of Awar                                                                                                    | and:                                                                                |                                          | Subject<br>Date of Not                                                | Iffeation                                           | 0.                                                           | ate of Regist                                                                             | ration                                                                   |                                            | Title of the whether Availed i                                                                                                    | he Thesis:<br>have you<br>BF/SBF in Ph.D                                                             | Whether Ph.D Cour                 | Undergone<br>se work    |               | Vhether                | PET/Any Equivaler           | nt.   |
| D.SC/D.LIH D                                                                                                    | Details                                                                             |                                          | Have you Pa                                                           | assed?                                              | Subje                                                        |                                                                                           |                                                                          |                                            |                                                                                                    |                                                                                                    | 1                                 | Qualifyin               | g Month       |                        | Qualifying Year             |       |
|                                                                                                    |                                                                                     |                                          |                                                                       |                                                     | Sump                                                         |                                                                                           |                                                                          |                                            |                                                                                                    |                                                                                                    |                                   | country                 |               |                        | cuantying year.             |       |
| GAET/GALET                                                                                                    |                                                                                     |                                          | Have you Pa                                                           | and a                                               | Subje                                                        |                                                                                           |                                                                          |                                            |                                                                                                    |                                                                                                    |                                   | Qualifyin               | g Month       |                        | Qualifying Year.            |       |
|                                                                                                    | l = h                                                                               |                                          |                                                                       |                                                     |                                                              |                                                                                           |                                                                          |                                            |                                                                                                    |                                                                                                    |                                   |                         |               |                        |                             |       |
| Designation                                                                                                    | 300                                                                                 | Employe                                  | r (Name of t                                                          | he Organisati                                       | on)                                                          | Type o                                                                                    | f Organis                                                                | ation                                      | Date                                                                                                    | of Joining (Dat                                                                                      | e / Month / Y                     | oar)                    | Natur         | e of App               | ointment                    |       |
| DEGED<br>Basis Pay p                                                                                                    | m.                                                                                  | OFDO<br>Pay Ban                          | a                                                                     |                                                     |                                                              | GIA<br>GP/AG                                                                              | Ca P*                                                                    |                                            | 15-03<br>Grow                                                                                                    | -2020<br>s Salary p.m.                                                                               |                                   |                         | AD He         | nent Da                | ie (Date / Month)           |       |
| 45000                                                                                                    |                                                                                     | 0                                        |                                                                       |                                                     |                                                              | 0                                                                                         |                                                                          |                                            | 0                                                                                                    |                                                                                                    |                                   |                         | Janua         | ry                     |                             |       |
| Past Wor                                                                                                    | rk Exp                                                                              | eriend                                   |                                                                       |                                                     |                                                              |                                                                                           |                                                                          |                                            |                                                                                                    |                                                                                                    |                                   |                         |               |                        |                             |       |
| Post Pa<br>held Ba                                                                                                    | and                                                                                 | Orga                                     | nisation                                                              | Employer (h<br>Organisation                         | n)                                                           | address of th                                                                             | 10                                                                       | From                                       | То                                                                                                    | Duration                                                                                             | Experience                        | Cost                    | aded          | Annes                  | Appointment                 |       |
| PM 80                                                                                                    | 0000                                                                                | Indu                                     | atry                                                                  | Miteah                                              |                                                              |                                                                                           |                                                                          | 2021                                       | - 31-0<br>2021                                                                                                    | - 0 Year(s)<br>Day(s)                                                                                | , 0 Month(s).                     | 27 Yes                  |               | 2                      | CONTRAC                     | TUAL  |
| Recognit                                                                                                    | tion as                                                                             | teach                                    | her by co                                                             | oncerned                                            | d Univ                                                       | versity (                                                                                 | For Colle                                                                | ogo Teo                                    | acher)                                                                                                    |                                                                                                    |                                   |                         |               |                        |                             |       |
| Subject<br>DFS                                                                                                    |                                                                                     |                                          |                                                                       | Number: 1                                           | & Date                                                       | 19-01-202                                                                                 |                                                                          |                                            | Name of U<br>Nioma                                                                                                    | niversity                                                                                            |                                   | Pro                     | of Upload     | ted                    | Annexure                    |       |
| MATHS                                                                                                    |                                                                                     |                                          |                                                                       | Number: 1                                           | 2 Date                                                       | s: 26-01-202                                                                              |                                                                          |                                            | INP                                                                                                    |                                                                                                    |                                   | Yes                     |               |                        | 6                           |       |
| Details o                                                                                                    | fthe                                                                                | Trainir                                  | ng Progr                                                              | ammes a                                             | attend                                                       | ded:                                                                                      |                                                                          |                                            |                                                                                                    |                                                                                                    |                                   |                         |               |                        |                             |       |
| Name of the                                                                                                    | Program                                                                             |                                          |                                                                       |                                                     | From E                                                       | Jate                                                                                      | No                                                                       | Recor                                      | d found.                                                                                                    | Duration                                                                                             |                                   | Organisir               | g Institu     | uon                    |                             |       |
| Referenc                                                                                                    | es:                                                                                 |                                          |                                                                       |                                                     |                                                              |                                                                                           |                                                                          |                                            |                                                                                                    |                                                                                                    |                                   |                         |               |                        |                             |       |
| Name                                                                                                    |                                                                                     |                                          | Address                                                               |                                                     | Organi                                                       | ization and                                                                               | Address                                                                  |                                            | Email                                                                                                    |                                                                                                    | Phone (lar<br>With STD            | odline)<br>Codei        | Mobile        | Phone N                | o. Fax with ST<br>Code      | го    |
| 2 FDGF<br>2 GFDG                                                                                                    | P                                                                                   | _                                        | GFD                                                                   |                                                     | GFDG                                                         |                                                                                           |                                                                          |                                            | dfa@ama                                                                                                    | ill.com                                                                                              | 4543                              |                         | 5435<br>54534 |                        | 654<br>5435<br>34643        |       |
|                                                                                                    |                                                                                     |                                          |                                                                       |                                                     |                                                              |                                                                                           |                                                                          |                                            |                                                                                                    |                                                                                                    |                                   |                         |               |                        |                             |       |
| tesearch                                                                                                    | n Activ                                                                             | ity- S                                   | Jmmary                                                                | Score                                               |                                                              |                                                                                           |                                                                          |                                            |                                                                                                    |                                                                                                    |                                   |                         |               | -                      |                             |       |
| Research Sc<br>FOR IGAC U                                                                                                    | core<br>Jae                                                                         |                                          | 19                                                                    | 1.60                                                | 0.00                                                         | 5.0                                                                                       | 0                                                                        | 7.04                                       | 0                                                                                                    | 0.00                                                                                                 | 0.00                              | 0.00                    |               | 0.00                   | 31.60                       |       |
| aquirad                                                                                                    | 1 Doci                                                                              | ment                                     |                                                                       |                                                     |                                                              |                                                                                           |                                                                          |                                            |                                                                                                    |                                                                                                    |                                   |                         |               |                        |                             |       |
| Required Do                                                                                                    | ocumente                                                                            | ·                                        |                                                                       |                                                     |                                                              |                                                                                           |                                                                          |                                            |                                                                                                    |                                                                                                    | Is Uple                           | aded                    |               | Anne                   | sure No                     |       |
| Caste Certific<br>Non-creamy                                                                                                    | layer Cer                                                                           | Certificat                               | e (If applied t                                                       | for reserve cat                                     | egory)                                                       |                                                                                           |                                                                          |                                            |                                                                                                    |                                                                                                    | No                                |                         |               |                        |                             |       |
| Higher Secon<br>9.9.C. mark<br>H.S.C. mark                                                                                                    | about                                                                               | iool Leavi                               | ng Certificate                                                        |                                                     |                                                              |                                                                                           |                                                                          |                                            |                                                                                                    |                                                                                                    | Yes<br>Yes                        |                         |               | 1 2 3                  |                             |       |
| * Graduation                                                                                                    | Consolid<br>Degree (                                                                | ated Fina                                | Marksheet)                                                            |                                                     |                                                              |                                                                                           |                                                                          |                                            |                                                                                                    |                                                                                                    | Yes                               |                         |               | 4                      |                             |       |
| Postgraduate                                                                                                    | e Degree                                                                            | Certificate                              | nal Markshu                                                           | at)                                                 |                                                              |                                                                                           |                                                                          |                                            |                                                                                                    |                                                                                                    | No                                |                         |               |                        |                             |       |
| M.Phil Mar                                                                                                    | ik sheets<br>leation Ce                                                             | rillionte                                |                                                                       |                                                     |                                                              |                                                                                           |                                                                          |                                            |                                                                                                    |                                                                                                    | No                                |                         |               |                        |                             |       |
| Ph.D. Degree<br>Ph.D. Equiva                                                                                                    | e Certifica                                                                         | nicato<br>ito<br>rtificato               |                                                                       |                                                     |                                                              |                                                                                           |                                                                          |                                            |                                                                                                    |                                                                                                    | No<br>No<br>No                    |                         |               |                        |                             |       |
| GSLET - Pas                                                                                                    | ssing Cert<br>ng Certific                                                           | ificato<br>ato                           |                                                                       |                                                     |                                                              |                                                                                           |                                                                          |                                            |                                                                                                    |                                                                                                    | No<br>No                          |                         |               |                        |                             |       |
| B.Ed all ma<br>B.Ed. Degree                                                                                                    | e Certifice                                                                         | to                                       |                                                                       |                                                     |                                                              |                                                                                           |                                                                          |                                            |                                                                                                    |                                                                                                    | No                                |                         |               |                        |                             |       |
| M.Ed all m<br>M.Ed. Degree<br>Other Qualifi                                                                                                    | Certifica                                                                           | ortificates                              |                                                                       |                                                     |                                                              |                                                                                           |                                                                          |                                            |                                                                                                    |                                                                                                    | No<br>Ne<br>No                    |                         |               |                        |                             |       |
| Pan Card                                                                                                    | ard                                                                                 |                                          |                                                                       |                                                     |                                                              |                                                                                           |                                                                          |                                            |                                                                                                    |                                                                                                    | No<br>Yes                         |                         |               | 6                      |                             |       |
| 1. Have you                                                                                                    | ever br-                                                                            | n arrent-                                | d/prosecut-                                                           | d/kept in det                                       | ntion/e-                                                     | onvictori bu                                                                              | a court                                                                  | of Low-                                    | or whether                                                                                                    | any case is r-                                                                                       | nding appir                       | t you in c              | Court of      | Law?                   |                             | P-4-  |
| 2. Have you<br>University o                                                                                                    | ever bee                                                                            | n debarr                                 | ed from any<br>tional institu                                         | examination/                                        | usticate                                                     | rd by any U                                                                               | Iniversity                                                               | or any                                     | y other edu                                                                                                    | cational institu                                                                                     | tion or wheth                     | er any car              | e is per-     | ding aga               | inst you in any             | Ne    |
| 3. Has any d                                                                                                    | lisciplina                                                                          | ry action                                | been taken                                                            | against you b                                       | y any U                                                      | niversity/ In                                                                             | stitute w                                                                | nere y                                     | ou have se                                                                                                    | rved/Studies7                                                                                        |                                   |                         |               |                        |                             | No    |
|                                                                                                    | CONCERNMENTS OF                                                                     | ould app                                 | the Univers                                                           | ity?                                                |                                                              |                                                                                           |                                                                          |                                            |                                                                                                    |                                                                                                    |                                   |                         |               |                        |                             |       |
| 4. Why Univ<br>ablab<br>5. What can                                                                                                    | you con                                                                             |                                          |                                                                       |                                                     |                                                              |                                                                                           | DEC                                                                      |                                            | ATION                                                                                                    |                                                                                                    |                                   |                         |               |                        |                             |       |
| <ol> <li>Why Univ<br/>abjob</li> <li>What can<br/>abjob</li> </ol>                                                                                                    | you con                                                                             |                                          |                                                                       |                                                     |                                                              |                                                                                           |                                                                          |                                            | plication for                                                                                                    | n are true and c                                                                                     | orrect to the b                   | est of my k             | nowledge      | . If anyth             | ning is found false         |       |
| 4. Why University of the second second secon | A son / de                                                                          | ughter of<br>candidate                   | FGHDFG he<br>ure / appoint                                            | reby declare t<br>ment may be c                     | hat all the                                                  | e particulars<br>I by the univ                                                            | given in<br>eraity with                                                  | hout as                                    | isigning any                                                                                                    | reason thereof.                                                                                      |                                   |                         |               |                        |                             | or    |
| 4. Why University of the observation of the observation of the observa | A son / de                                                                          | ughter of<br>candidate                   | EGHDEG he<br>sure / appoint                                           | ireby declare t<br>ment may be c                    | hat all the                                                  | e particulars<br>I by the univ                                                            | given in<br>ensity with                                                  | hout as                                    | isigning any                                                                                                    | reason thereof.                                                                                      |                                   | Signat                  | re of the     | applican               | 20                          | or    |
| 4. Why Univ<br>object<br>5. What can<br>shigh<br>contract at any s<br>sign 1/12/2021<br>set gybhydb                                                                                                    | A son / da                                                                          | ughter of<br>candidate                   | EGHDEG he                                                             | rreby declare t<br>ment may be c                    | hat all th                                                   | e particulars<br>I by the univ                                                            | given in<br>ersity with                                                  | hout as                                    | algning any                                                                                                    | reason thereof.                                                                                      |                                   | Signat                  | re of the     | applican               | (ALPE)                      | SH RA |
| 4. Why Univ<br>abjab<br>5. What can<br>shuth<br>shuth<br>meet at any s<br>a: 1/12/2021<br>sei gybhydb<br>s: Unsigned i                                                                                                    | A son / de<br>tage, my                                                              | ughter of<br>candidate<br>n is liable    | EGHDEG he<br>hure / appoint                                           | areby declare ti<br>ment may be c<br>d and no corre | hat all the                                                  | e particulars<br>I by the univ                                                            | given in veraity with                                                    | nout an                                    | isigning any                                                                                                    | reason thereof.                                                                                      |                                   | Signab                  | ire of the    | applican               | (ALPE)                      | SH RA |
| A. Why University of the second second       | A son / de<br>stage, my<br>applicatio<br>abready in<br>before the                   | n is liable                              | to be rejected                                                        | d and no corre                                      | nat all this<br>ancelled<br>sponden<br>plication<br>rded wit | e particulars<br>I by the univ<br>I ce will be er<br>is through pr                        | entertained                                                              | nnel (er                                   | n advance s<br>The Registr                                                                                                    | opy may be sen                                                                                       | t or or hefore                    | Signati<br>the last da  | te in case    | applican               | ALPES                       | SH RA |
| Comparison     Comparison     C      | A son / de<br>stage, my<br>applicatio<br>already in<br>before the                   | n is liable                              | FGHDFG he<br>nure / appoint<br>to be rejected<br>want should fe<br>U. | d and no corre                                      | aponden<br>plication                                         | e particulars<br>I by the univ<br>ice will be er<br>is through pr                         | ntertained                                                               | nnel (er                                   | n advance c<br>The Registr<br>Children's t<br>Sandhinege                                                                                                    | epy may be sen<br>ar,<br>iniversity,<br>r, Gujarat,                                                  | t ori or hefore                   | 3lignati<br>the last da | te in case    | applican               | (ALPES                      | NH RA |
| A. What Drive     So What Can     So What Can     So What     So What Can     So What Can     So What     So What Can     So What Can          | A son / de<br>alage, my<br>application<br>already in<br>before the<br>source struc- | n is liable<br>mis liable<br>mis review  | to be rejected                                                        | d and no corre<br>sward their ap<br>- Forwa         | nat all the<br>ancelled<br>sponden<br>plication<br>rded wit  | e particulars<br>I by the univ<br>ice will be ar<br>s through pr<br>th complime<br>EOR US | entertained<br>entertained<br>entertained<br>enterto:                    | nnel (a<br>PLICAI<br>ledge a               | n advance s<br>The Registr.<br>Shidthen's C<br>shidthen's C<br>shidthins C<br>shidthins C<br>shi | reason thereof.<br>spy may be sen<br>ar,<br>inversity,<br>c Gujarst,<br>LOYMENT<br>ave "No Object    | t on or before<br>ion" to his/her | Signals                 | te in case    | applican<br>• of delay | concerned post in           | SH RA |
| Comparison of the second second       | A son / de<br>stage, my<br>application<br>atready in<br>before the<br>source states | n is liable<br>a employer<br>i interview | to be rejected<br>want should fe                                      | d and no corre<br>sward their ap                    | aponden<br>plication<br>rded wit                             | e particulars<br>I by the univ<br>ice will be ar<br>s through pr<br>th complime<br>POR US | i given in<br>martained<br>aper char<br>ente to :<br>E OF API<br>my know | i.<br>Trinul (ar<br>C<br>PLICAI<br>Iodgo a | n advance c<br>The Registr<br>Dildron's C<br>Sandhinaga<br>NTS IN EMP<br>Signature o<br>Cesignative                                                                                                    | reason thereof.<br>any nay be sen<br>in<br>mixersity.<br>- Coyment<br>have "No Object<br>f Authority | t on or before<br>ion" to his/her | Signati                 | te in case    | applican<br>• of delay | ALPER                       | SH RA |

me, Alpesh Rana Change

~